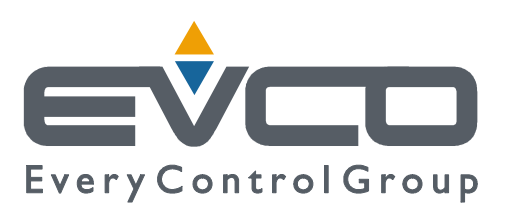

# c-pro 3 hecto MCSA

# Module climatique autonome

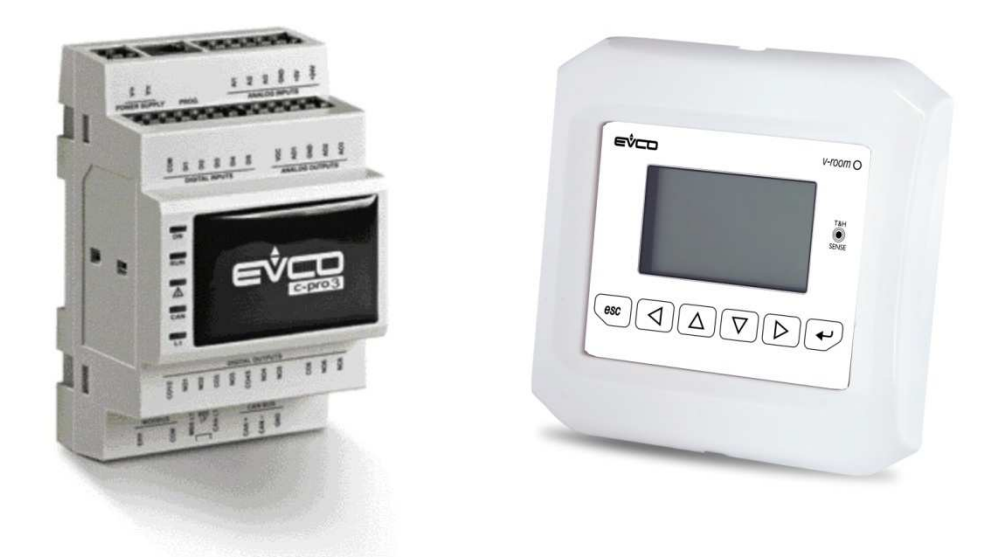

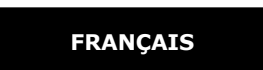

# **MANUEL D'APPLICATION ver. 1.0**

# CODE 144MCSAF104

# Important

# Important

Lire attentivement ce document avant l'installation et l'utilisation du dispositif et suivre toutes les mises en garde; conserver ce document avec le dispositif pour les consultations futures.

Les symboles suivants aident à la lecture du document:

- indique une suggestion
- $\Delta$  indique une mise en garde.

Le dispositif doit être éliminé selon les normes locales concernant le tri des appareils électriques et électroniques.

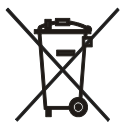

# Index

| 1.   | GÉNÉRALITÉS5 |                                                                               |   |
|------|--------------|-------------------------------------------------------------------------------|---|
| 1.1  |              | Description                                                                   | 5 |
| 1.2  |              | Indications sur le réglage                                                    | 5 |
| 2.   | DIME         | NSIONS et INSTALLATION                                                        | 7 |
| 2.1  |              | Dimensions                                                                    | 7 |
|      | 2.1.1        | Dimensions module de contrôle <i>c-pro 3 hecto</i>                            | 7 |
|      | 2.1.2        | Dimensions interface utilisateur Vroom                                        | 7 |
| 2.2  |              | Installation                                                                  | 8 |
|      | 2.2.1        | Installation module de contrôle <i>c-pro 3 hecto</i>                          | 8 |
|      | 2.2.2        | Installation interface utilisateur Vroom                                      | 9 |
| 2.3  |              | Branchements électriques                                                      | 9 |
|      | 2.3.1        | Branchements électriques (configuration par défaut)1                          | 5 |
| 3.   | INTE         | RFACE UTILISATEUR1                                                            | 6 |
| 3.1  |              | Écran et clavier1                                                             | 6 |
| 3.2  |              | Interface1                                                                    | 6 |
| 3.3  |              | Liste des pages1                                                              | 6 |
| 3.4  |              | Menu alarmes/historique1                                                      | 7 |
|      | 3.4.1        | Historique des alarmes1                                                       | 7 |
|      | 3.4.2        | Réinitialisation alarmes actives1                                             | 7 |
|      | 3.4.3        | Réinitialisation historique des alarmes1                                      | 8 |
| 3.5  |              | Menu horloge1                                                                 | 8 |
| 3.6  |              | Menu utilisateur1                                                             | 8 |
| 3.7  |              | Menu Expert1                                                                  | 8 |
| 3.8  |              | Menu États1                                                                   | 9 |
| 3.9  |              | Menu Agent de maintenance2                                                    | 0 |
| 3.10 |              | Menu Installateur2                                                            | 0 |
| 3.11 |              | Menu Constructeur2                                                            | 1 |
| 3.12 |              | Mot de passe2                                                                 | 2 |
| 4.   | Page         | principale2                                                                   | 3 |
| 4.1  |              | Page de Zones2                                                                | 3 |
| 4.2  |              | État de l'unité2                                                              | 4 |
|      | 4.2.1        | État OFF par alarme2                                                          | 5 |
| 4.3  |              | Mode de fonctionnement été/hiver2                                             | 5 |
| 5.   | Régla        | ges2                                                                          | 6 |
| 5.1  |              | Réglage de la température de zone2                                            | 6 |
|      | 5.1.1        | Principe de réglage2                                                          | 6 |
|      | 5.1.2        | Gestion du collecteur de chauffage/rafraîchissement de zone2                  | 6 |
|      | 5.1.3        | Fonctionnement "Manuel" ou "par Créneaux horaires"2                           | 6 |
|      | 5.1.4        | Menu Valeur de consigne2                                                      | 8 |
|      | 5.1.5        | Protection antigel de zone2                                                   | 9 |
|      | 5.1.6        | Fonction d <sup>™</sup> intégration au chauffage/rafraîchissement"3           | 0 |
| 5.2  |              | Réglage de la température de distribution                                     | 0 |
|      | 5.2.1        | Gestion de la pompe de circulation de distribution3                           | 0 |
|      | 5.2.2        | Gestion des réseaux de distribution prévus pour le chauffage/rafraîchissement | 0 |
|      | 5.2.3        | Gestion de la vanne mélangeuse de distribution3                               | 1 |
|      | 5.2.4        | Valeur de consigne de fonctionnement de distribution3                         | 1 |

|        | 5.2.5   | Contrôle du point de rosée                                              | 32 |
|--------|---------|-------------------------------------------------------------------------|----|
|        | 5.2.6   | Contrôle de la température haute et basse de distribution               | 32 |
|        | 5.2.7   | Protection antigel de distribution                                      | 32 |
| 5.3    | R       | églage de l'humidité de zone                                            | 32 |
|        | 5.3.1   | Principe de réglage                                                     | 32 |
|        | 5.3.2   | Gestion du déshumidificateur                                            | 33 |
|        | 5.3.3   | Valeur de consigne de fonctionnement humidité de zone                   | 33 |
|        | 5.3.4   | Gestion de l'entrée numérique alarme déshumidificateur                  | 33 |
| 5.4    | R       | éseau de MCSA                                                           | 33 |
|        | 5.4.1   | Définition des adresses CAN                                             | 33 |
| 5.5    | A       | utres réglages                                                          | 36 |
|        | 5.5.1   | Gestion des réseaux de distribution auxiliaires (thermostat, hygrostat) | 36 |
|        | 5.5.2   | Gestion et définition du cycle périodique anti-grip                     | 36 |
|        | 5.5.3   | Fonctionnement manuel                                                   | 36 |
| 6.     | Paramè  | tres de configuration                                                   | 37 |
| 6.1 37 |         |                                                                         |    |
|        | 6.1.1   | Liste des paramètres de configuration                                   | 37 |
| 7.     | Tableau | J Alarmes                                                               | 47 |

# 1. GÉNÉRALITÉS

# 1.1 Description

Le système MCSA, constitué d'un contrôleur programmable c-pro 3 hecto avec afficheur V-room comme terminal utilisateur, est en mesure de contrôler le système de chauffage – rafraîchissement – déshumidification d'une habitation dotée de deux zones: une zone principale (zone 1) gérée en température et humidité, et d'une zone secondaire (nuit 2) gérée en température.

Le terminal utilisateur permet d'afficher et de définir les valeurs de température et d'humidité ambiante, les alarmes et les créneaux horaires des zones, la valeur de consigne et les paramètres de fonctionnement relatifs aux différentes utilisations dans le réglage climatique des zones.

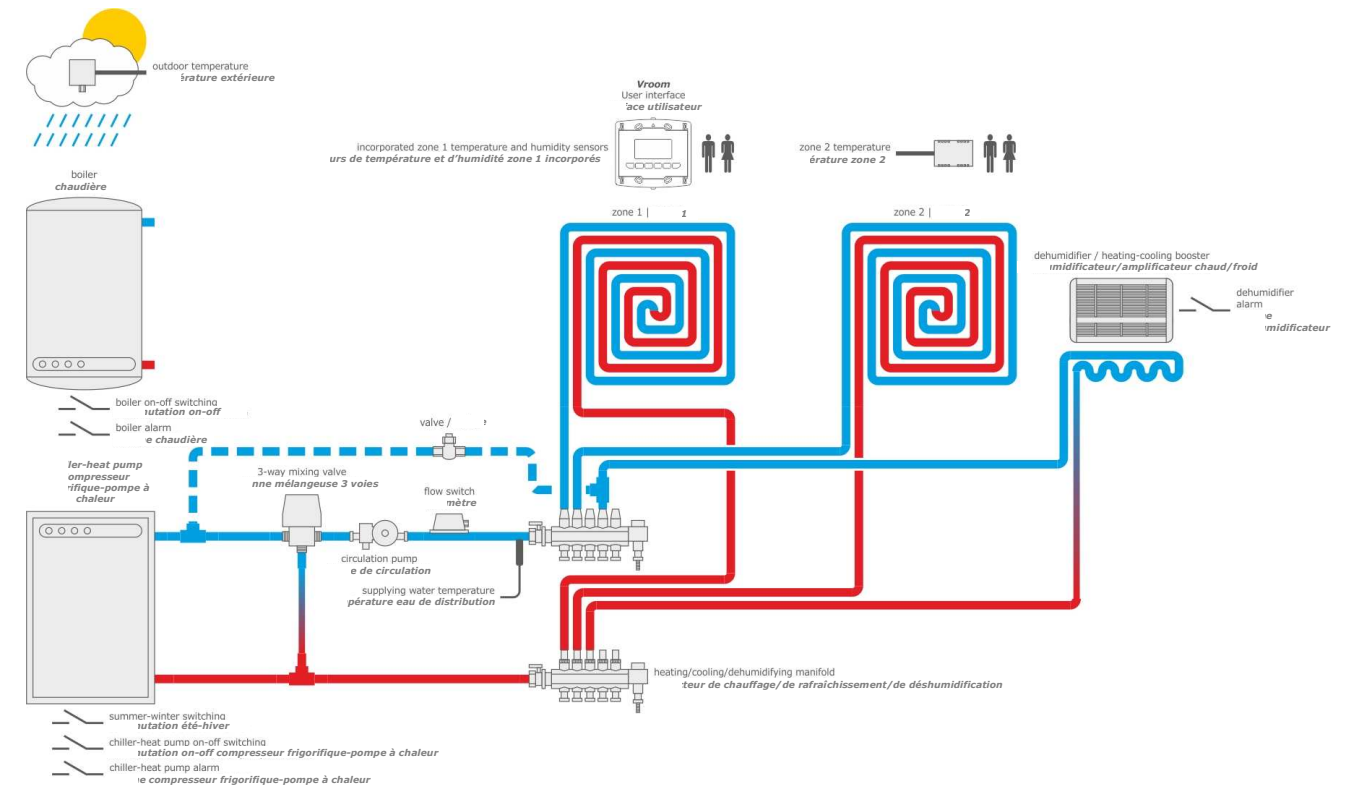

**N.B.** le schéma d'application reporté ci-dessus est de principe ; il a donc pour objectif d'indiquer les composants présents sur les systèmes impliqués dans le contrôle et le réglage des contrôleurs EVCO et non pas leur position de montage ni des aspects de construction de l'installation.

# 1.2 Indications sur le réglage

Comme le montre le schéma d'application, les fonctions de contrôle et de réglage, avec les E/S par conséquent nécessaires à MCSA sont:

- Demande température-humidité zone 1 par capteurs montés sur V-Room
- Demande température zone 2 par sonde analogique
- Amplificateur chaud/froid
- Réglage vanne de modulation de distribution même avec courbe climatique et valeur de consigne dynamique (température extérieure)
- Autorisation (commande) de ON OFF à distance à Compresseur frigorifique chaudière- etc. (et feedback de blocage relatif)
- Autorisation (commande) de ON OFF à distance à pompe
- Gestion débitmètre circuit mélangé
- Calcul du point de rosée

- Gestion valeur de consigne distribution/vanne dynamique (courbe climatique)
- Gestion séparée des créneaux horaires hebdomadaires zone 1 et zone 2
- Protection antigel du système
- Gestion température de distribution haute et basse
- Gestion thermostat externe par entrée numérique
- Gestion déshumidificateur auxiliaire par entrée numérique

Exemple séquence d'activation pour chauffage :

- ON têtes collecteurs
- ON pour pompe de circulation ligne de distribution (un paramètre définira si elle est montée en appartement ou à distance : cet aspect détermine le fonctionnement et la commande de la vanne pour compteur (si présente sur l'installation) dans la fonction de recirculation seule (commande de ON-OFF à distance sur OFF). La mise en route et le pilotage successif des pompes se fait en tenant compte des sécurités correspondantes (débitmètre) avec les durées et modes définis
- ON (avec réglage) de la vanne de modulation, avec possibilité de sélectionner par le paramètre si elle est initialement toute ouverte - avec ouverture définie / fermée / immédiatement modulante. Une fois la température de distribution atteinte, au bout d'un certain temps, la recirculation seule est active avec l'unité et/ou la chaudière OFF. Un "temps de retard d'activation de la vanne pour le départ de la pompe" peut être défini avec fonction vanne immédiatement modulante en fonction de la température de distribution mesurée.
- ON électrovanne pour compteur (si présente sur installation)
- ON autorisation à distance (autorisation chaudière-pompe à chaleur-compresseur frigorifique) : la commande sera traitée au niveau AUX pour commander les autres sources présentes sur l'installation (dont MCSA ignore le type et la composition) qui produisent eau chaude et eau froide.

Une fois la température ambiante atteinte:

- OFF têtes collecteurs: pour valeur de consigne de la température de zone atteinte ou pour absence demande zone
- OFF el. vanne pour compteur (si présente en installation)
- OFF (réglage) de la vanne de modulation
- OFF (autorisation à distance) pour valeur de consigne de distribution atteinte ou pour absence de demande
- OFF pompe

Une fois la température de distribution atteinte le circuit de zone peut fonctionner également en recirculation seule : arrêt chaudière (ON-OFF à distance), arrêt électrovanne pour compteur, vanne mélangeuse en recirculation seule, pompe et têtes collecteurs ON (ces dernières s'éteignent quand la température ambiante est satisfaite). Si la température eau distribution en recirculation descend en-dessous de la valeur définie, si la demande de chauffage persiste, la séquence est relancée

Les mêmes principes et séquences sont utilisés en chauffage et rafraîchissement, et pour les demandes de déshumidification.

# 2. **DIMENSIONS et INSTALLATION**

# 2.1 Dimensions

### 2.1.1 Dimensions module de contrôle *c-pro 3 hecto*

4 modules DIN; les dimensions sont exprimées en mm (in).

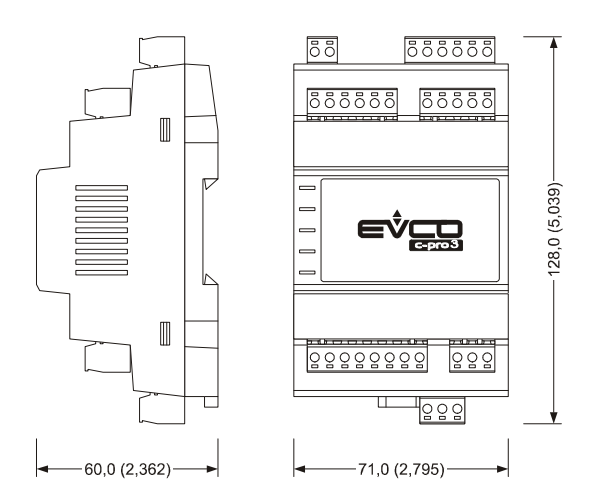

### 2.1.2 Dimensions interface utilisateur Vroom

Les dimensions ont exprimées en mm (in).

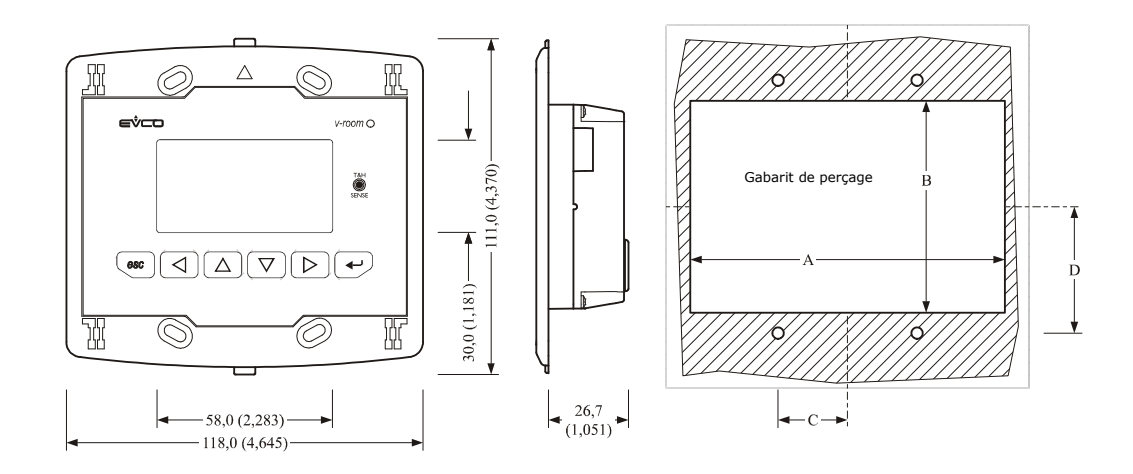

| Dimension | Minimum       | Typique       | Maximum       |
|-----------|---------------|---------------|---------------|
| A         | 104,0 (4,094) | 104,0 (4,094) | 104,8 (4,125) |
| В         | 70,0 (2,755)  | 70,0 (2,755)  | 70,8 (2,787)  |
| С         | 22,0 (0,866)  | 23,0 (0,905)  | 24,0 (0,944)  |
| D         | 40,8 (1,606)  | 41,8 (1,645)  | 42,8 (1,685)  |

# 2.2 Installation

### 2.2.1 Installation module de contrôle c-pro 3 hecto

Sur guide DIN 35,0 x 7,5 mm (1,377 x 0,295 in) ou 35,0 x 15,0 mm (1,377 x 0,590 in). Pour installer les dispositifs, agir de la façon indiquée dans le dessin suivant.

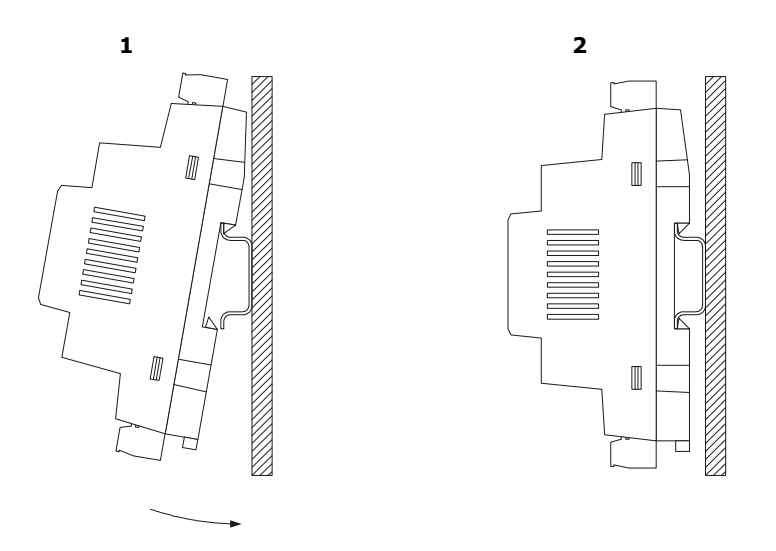

Pour retirer les dispositifs retirer d'abord tout bornier éventuel à vis extractibles insérés dans la partie basse, puis agir sur le clip du guide DIN avec un tournevis de la façon indiquée dans le dessin suivant.

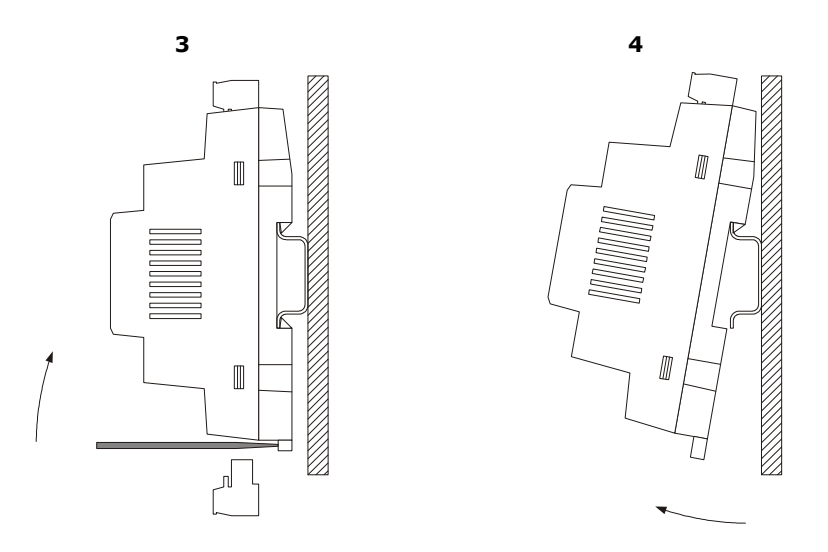

### 2.2.2 Installation interface utilisateur Vroom

L'installation est prévue:

- à panneau
- à encastrement au mur, dans boitier traditionnel (type 506 E)
- au mur, sur le support CPVW00 Evco (à commander séparément).

Le dessin suivant illustre l'installation à panneau, avec 4 vis (fournies).

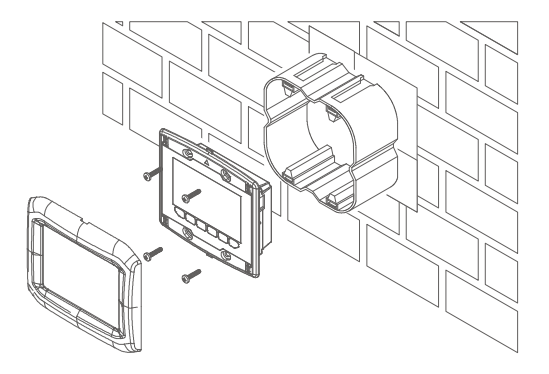

Sur la partie frontale de l'écran peuvent être appliquées les plaques EVCO CPVP\* (à commander séparément, en matière plastique et disponibles en deux couleurs différents, blanc et noir).

### 2.3 Branchements électriques

Le dessin suivant illustre les connecteurs de *c-pro 3 hecto* 

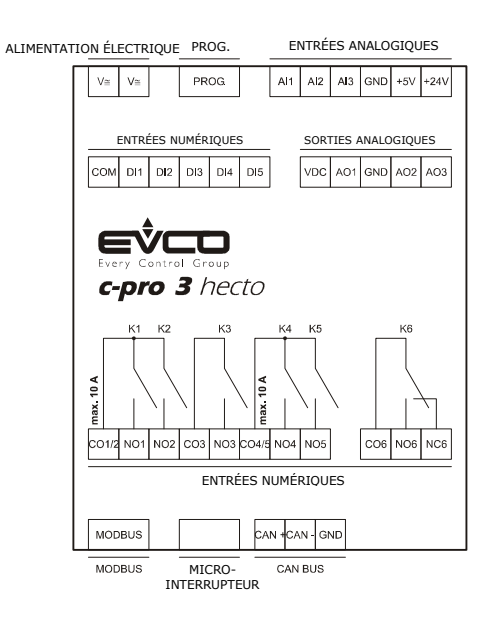

Les tableaux suivants illustrent la signification des connecteurs.

#### MODBUS

Porte RS-485 avec protocole de communication Modbus esclave. Le dessin suivant illustre l'aspect de la porte RS-485.

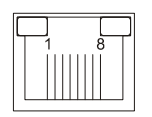

Le tableau suivant illustre la signification des pin de la porte RS-485.

| Pin | Signification                                   |
|-----|-------------------------------------------------|
| 1   | commun                                          |
| 2   | non connecté                                    |
| 3   | non connecté                                    |
| 4   | D0 = B = - (terminal 0 de l'émetteur-récepteur) |
| 5   | D1 = A = + (terminal 1 de l'émetteur-récepteur) |
| 6   | non connecté                                    |
| 7   | non connecté                                    |
| 8   | non connecté                                    |

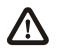

La longueur maximum des câbles de branchement de la porte RS-485 est de 1.000 m (3.280 ft); voir également les *Guides de mise en place et caractéristiques Modbus* (le document est disponible sur le site internet *www.modbus.org*).

#### MICRO-INTERRUPTEUR

Micro-interrupteur pour:

- insérer la terminaison de la porte RS-485 (120 Ω, 0,25 W); mettre le micro-interrupteur 1 sur ON pour insérer la terminaison de la porte RS-485 (insérer la terminaison du premier et du dernier élément du réseau)

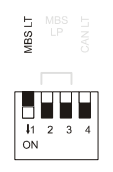

-

insérer la terminaison de la porte CAN (120 Ω, 0,5 W); placer le micro-interrupteur 4 sur ON pour insérer la terminaison de la porte CAN (insérer la terminaison du premier et du dernier élément du réseau).

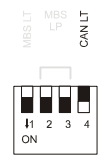

Note: les interrupteurs n° 1, 2 et 3 ne sont pas utilisés dans cette application.

#### **BUS CAN**

```
Porte CAN.
```

| Borne | Signification |
|-------|---------------|
| CAN + | signal +      |
| CAN - | signal -      |
| GND   | masse         |

Le nombre maximum de dispositifs pouvant composer le réseau CAN (32) dépend de la charge du bus; la charge du bus dépend de la vitesse de transmission de la communication bus CAN et du type de dispositif en réseau.

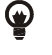

Par exemple: un réseau CAN peut être composé d'un contrôleur programmable, de quatre expansions de E / S et de quatre terminaux utilisateur avec vitesse de transmission 500.000 bauds.

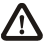

La longueur maximum des câbles de branchement de la porte CAN dépend dalla vitesse de transmission de la communication bus CAN, de la façon suivante:

- 1.000 m (3.280 ft) avec vitesse de transmission 20.000 bauds
- 500 m (1.640 ft) avec vitesse de transmission 50.000 bauds
- 250 m (820 ft) avec vitesse de transmission 125.000 bauds
- 50 m (164 ft) avec vitesse de transmission 500.000 bauds.

Brancher la porte CAN à l'aide d'une paire torsadée.

Pour les réglages relatifs à la porte CAN voir le chapitre 6 "CONFIGURATION".

#### SORTIES NUMÉRIQUES

Sorties numériques 1, 2, 3, 4 et 5 (relais électromécaniques).

| Borne | Signification                                 |
|-------|-----------------------------------------------|
| CO1/2 | commun sorties numériques 1 et 2              |
| NO1   | contact normalement ouvert sortie numérique 1 |
| NO2   | contact normalement ouvert sortie numérique 2 |
| CO3   | commun sortie numérique 3                     |
| NO3   | contact normalement ouvert sortie numérique 3 |

| CO4/5 | commun sorties numériques 1 et 2              |
|-------|-----------------------------------------------|
| NO4   | contact normalement ouvert sortie numérique 4 |
| NO5   | contact normalement ouvert sortie numérique 5 |

Sortie numérique 6 (relais électromécanique).

| Borne | Signification                                 |
|-------|-----------------------------------------------|
| CO6   | commun sortie numérique 6                     |
| NO6   | contact normalement ouvert sortie numérique 6 |
| NC6   | contact normalement fermé sortie numérique 6  |

La longueur maximum des câbles de branchement des sorties numériques est de 100 m (328 ft). Le courant maximum autorisé sur les charges est de 3 A résistifs.

#### SORTIES ANALOGIQUES

Sorties analogiques.

| Borne | Signification                                                                                                    |
|-------|----------------------------------------------------------------------------------------------------|
| VCC   | alimentation commande sortie analogique 1 (24 VCC, 50 mA max.)                                                   |
| A01   | sortie analogique 1 (signal MLI)                                                                                 |
| GND   | masse                                                                                                    |
| AO2   | sortie analogique 2 (configurable via paramètre de configuration pour signal de type 0-20 mA / 4-20 mA / 0-10 V) |
| AO3   | sortie analogique 3 (configurable via paramètre de configuration pour signal de type 0-20 mA / 4-20 mA / 0-10 V) |

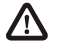

La longueur maximum des câbles de branchement de la sortie analogique de type MLI est de 1 m (3,280 ft); celle des câbles de branchement des sorties analogiques de type 0-20 mA / 4-20 mA / 0-10 V est en revanche de 30 m (98 ft).

#### ENTRÉES NUMÉRIQUES

Entrées numériques (contacts propres).

| Borne | Signification             |
|-------|---------------------------|
| COM   | commun entrées numériques |
| DI1   | entrée numérique 1        |
| DI2   | entrée numérique 2        |
| DI3   | entrée numérique 3        |
| DI4   | entrée numérique 4        |
| DI5   | entrée numérique 5        |

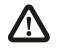

La longueur maximum des câbles de branchement des entrées numériques est de 100 m (328 ft).

#### ENTRÉES ANALOGIQUES

Entrées analogiques. (NTC)

| Borne | Signification                                                               |
|-------|-----------------------------------------------------------------------------|
| AI1   | entrée analogique 1                                                         |
| AI2   | entrée analogique 2                                                         |
| AI3   | entrée analogique 3                                                         |
| GND   | masse                                                                       |
| +5V   | alimentation transducteurs ratiométriques 0-5 V (5 VCC, 40 mA max.)         |
| +24V  | alimentation transducteurs 0-20 mA / 4-20 mA / 0-10 V (24 VCC, 120 mA max.) |

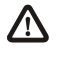

La longueur maximum des câbles de branchement des entrées analogiques et celle de l'alimentation des transducteurs est de 100 m (328 ft).

Le contrôleur inclut une protection thermique des alimentations contre les courts-circuits et la surcharge qui peut être réarmée. Pour les réglages relatifs aux entrées analogiques, voir le chapitre 6 "CONFIGURATION".

#### PROG

Porte pour la programmation et le débogage.

### ALIMENTATION

#### Alimentation.

| Borne | Signification                                |
|-------|----------------------------------------------|
| V≅    | alimentation contrôleur (24 VAC / 20 40 VCC) |
| V≅    | alimentation contrôleur (24 VAC / 20 40 VCC) |

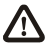

La longueur maximum des câbles d'alimentation du contrôleur est de 30 m (98 ft).

Protéger l'alimentation avec un fusible de 0,8A-T 250 V.

Si le contrôleur est alimenté en courant continu, il ne sera pas nécessaire de respecter la polarité de la tension d'alimentation.

# 2.3.1 Branchements électriques (configuration par défaut)

Voici des indications sur la configuration des E/S par défaut. Elle peut être modifiée en agissant sur les paramètres dédiés (menu constructeur), voir à ce propos le paragraphe dédié.

| E/S    | Description                                                                                         |
|--------|----------------------------------------------------------------------------------------------------|
|        | Contrôleur de zone                                                                                  |
|        | Entrées analogiques (NTC / 0-5V / 4-20mA)                                                           |
| AI 1   | Température Extérieure (NTC)                                                                        |
| AI 2   | Température Distribution (NTC)                                                                      |
| AI 3   | Température zone 2 (NTC)                                                                            |
|        | Ports série                                                                                         |
| RS 485 | Protocole Modbus RTU                                                                                |
| BusCAN | Au V-room (N.B. avec V-room il reçoit les signaux des sondes de temp. °C et HR% par le bus)         |
|        | Sonde Température V-room (zone 1)                                                                   |
|        | Sonde Humidité V-room (unique)                                                                      |
|        | Entrées numériques (ON-OFF contact propre)                                                          |
| DI 1   | Débitmètre circuit mélangé                                                                          |
| DI 2   | Alarme blocage chaudière                                                                            |
| DI 3   | Alarme – blocage Compresseur frigorifique                                                           |
| DI 4   | Été hiver à distance                                                                                |
| DI 5   | Alarme déshumidificateurs                                                                           |
|        | Sorties analogiques (MLI / 0-10V / 4-20mA)                                                          |
| AO 1   | signal MLI utilisé ON-OFF pour SSR ou relais externe (au contrôleur) de commande Vanne ON-OFF (2 ou |
|        | 3 voies) pour compteur (énergie)                                                                    |
| AO 2   | Vanne de modulation de distribution 0-10 V (ou 4-20 mA par ordre)                                   |
| AO 3   | Commande AMPLIFICATEUR chaud (hiver) ou froid (été) DÉSHUMIDIFICATEUR 0-10 V (ON-OFF) à             |
|        | travers SSR ou relais externe (au contrôleur)                                                       |
|        | Sorties Numériques (Relais)                                                                         |
| DO 1   | collecteur zone 1                                                                                   |
| DO 2   | collecteur zone 2                                                                                   |
| DO 3   | Collecteur déshumidificateur / autorisation déshumidificateur                                       |
| DO 4   | Commande ON – OFF À distance (Autorisation chaudière –pompe à chaleur- etc.)                        |
| DO 5   | Commande ÉTÉ - HIVER                                                                                |
| DO 6   | Commande pompe de circulation ligne distribution                                                    |

# 3. INTERFACE UTILISATEUR

# 3.1 Écran et clavier

L'interface utilisateur se compose d'un clavier à membrane à 6 touches avec un afficheur graphique LCD blanc et noir, par 128 x 64 pixels, qui donne à l'instrument une grande capacité d'information associée à une grande simplicité d'utilisation.

# 3.2 Interface

Le clavier comprend 6 touches de navigation et de modification des valeurs ayant la signification suivante:

-  $\bigtriangleup$  (HAUT et BAS) servent à faire défiler les paramètres à l'intérieur des pages et à en modifier la valeur une fois en modification.

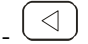

(GAUCHE et DROITE) servent à faire défiler les pages du menu principal.

(ESC) sert à revenir à la page précédente.

(ENTRÉE) sert à sélectionner les paramètres à éditer et à en confirmer la valeur une fois édités.

# 3.3 Liste des pages

Ce paragraphe présente les pages et les menus principaux présents dans l'application. Le menu général se divise en 4 niveaux:

La structure du menu est la suivante:

- Menu
  - Utilisateur
  - Horloge
  - Alarmes
  - Historique
  - Expert
    - o États

0

- Agent de maintenance
  - Fonctionnement
  - Manuel
  - Calibrage
  - E/S
- o Installateur
  - Zone
  - Collecteurs
  - Déshumidificateur
  - Ligne
  - Pompe
  - Vanne
  - Alarmes
  - Divers
- o Constructeur
  - Machine

- Configuration AI
- Configuration DI
- Configuration AO
- Configuration DO
- Mot de passe

# 3.4 Menu alarmes/historique

Ce menu contient les fonctionnalités liées aux alarmes du contrôleur et à l'historique des alarmes du système.

#### 3.4.1 Historique des alarmes

Pour pouvoir afficher l'historique alarmes du système, appuyer sur ENTRÉE sur "historique".

Si aucun élément n'est présent l'inscription "NO ALARMES" s'affiche, sinon, la page suivante est proposée, où sont reportées les informations du dernier élément mémorisé dans l'historique:

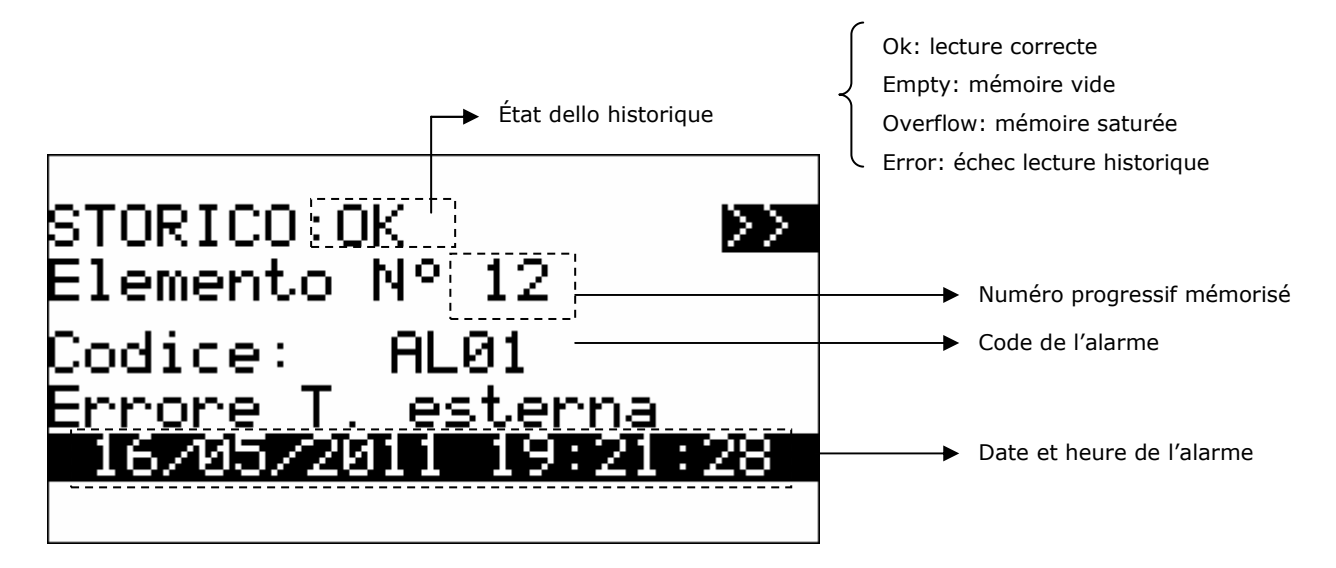

Pour afficher l'élément précédent appuyer sur ENTRÉE sur ">>". En répétant cette procédure, tous les éléments de l'historique défilent jusqu'au premier élément inséré ; ainsi, avec une demande de l'élément suivant, le dernier élément mémorisé est reproposé: l'affichage de l'historique est circulaire.

Pour quitter les pages de l'historique appuyer sur la touche ESC ou attendre les 60 secondes de retard. Ce niveau n'est pas protégé par mot de passe.

### 3.4.2 Réinitialisation alarmes actives

Pour réinitialiser les alarmes actives, il suffit d'appuyer sur la touche SET pendant 3 secondes sur la page de l'alarme.

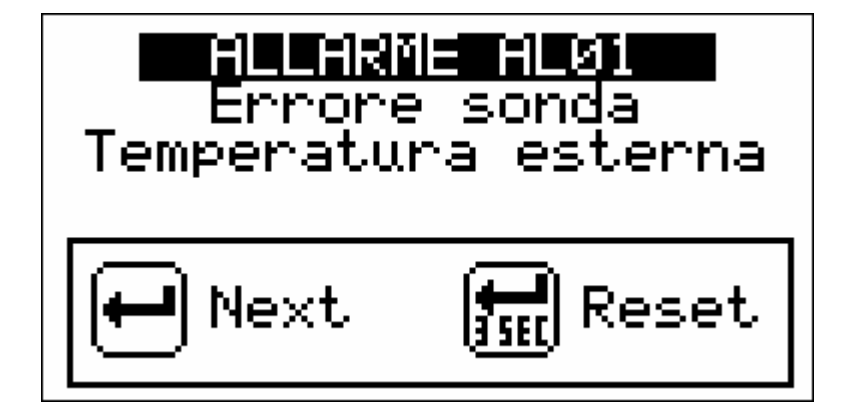

### 3.4.3 Réinitialisation historique des alarmes

Pour réinitialiser l'historique des alarmes agir sur le paramètre PH18.

# 3.5 Menu horloge

Ce menu permet de définir/modifier la valeur de la date et de l'heure réelle du contrôleur c-pro3 hecto MCSA.

| MENU RTC                           |  |  |
|------------------------------------|--|--|
| 06/07/2011 17:34:03<br>STATO<br>OK |  |  |
|                                    |  |  |

Pour définir/modifier la valeur de la date et de l'heure du système, appuyer sur ENTRÉE sur "*Horloge*" et définir les valeurs désirées, comme le montre la figure suivante.

### 3.6 Menu utilisateur

Le menu utilisateur est de niveau 0, il n'est pas nécessaire de saisir un mot de passe pour pouvoir afficher/modifier les paramètres présents dans cette branche. Afin de prévenir tout doute sur le fonctionnement du système du à un excès d'informations non nécessaires à l'utilisateur final, ce menu indique uniquement les informations utiles à l'utilisateur. Ce menu permet de régler les paramètres:

OnOff: État de l'unité (Allumée/Éteinte)
MOdE: Mode de fonctionnement été/hiver par clavier
Set Z.G.: Définition des valeurs de consigne ECO et COM pour température et humidité de la Zone 1
Set Z.N.: Définition des valeurs de consigne ECO et COM de température de la Zone 2
Fasce Z.G.: Définition des Créneaux horaires relatifs à la Zone 1
Fasce Z.N.: Définition des Créneaux horaires relatifs à la Zone 2

**Note:** Les réglages relatifs à la Zone 2 ne seront pas affichés dans le Menu Utilisateur si la zone est désactivée (par paramètre).

# 3.7 Menu Expert

Le menu Expert est de niveau 1, c'est-à-dire qu'il faut saisir le mot de passe de niveau expert pour pouvoir afficher/modifier les paramètres présents dans cette section.

Le Menu Expert contient tous les états et les paramètres de configuration du module MCSA qui ne sont pas reportés dans le Menu Utilisateur. A la différence du Menu Utilisateur, le Menu Expert affichera également les états et les paramètres non activés.

Il se divise en: États Agent de maintenance Installateur Constructeur Mot de passe

# 3.8 Menu États

La première page affiche l'état des réseaux de distribution prévus pour le fonctionnement de la ligne de distribution du système

| < Linea m            | nandata >        |
|----------------------|------------------|
| Pompa:<br>Chill/HP:  | On<br>Off        |
| Valvola:             | Aperta<br>57.0 % |
| Temp.:<br>Setpoint.: | 15.0°C<br>20.0°C |
| DewPoint:            | ĨŽ:ÕPČ           |

La deuxième page montre l'état des réseaux de distribution prévus pour la déshumidification de l'ambiance

| < Deumidif                                          | Deumidifica >            |  |  |
|-----------------------------------------------------|--------------------------|--|--|
| Collettore:<br>Booster H:<br>Booster C:<br>Allarme: | OFF<br>OFF<br>OFF<br>OFF |  |  |

La dernière page d'état propose un récapitulatif des sondes réparties dans l'installation et dans les pièces

| <  | Sonde    |        |
|----|----------|--------|
| T. | Esterna: | 18.0°C |
| T. | Mandata: | 15.0°C |
| T. | Zona 1:  | 20.2°C |
| T. | Zona 2:  | 19.8°C |
| H. | Zona 1:  | 54.0 % |

# 3.9 Menu Agent de maintenance

Le menu utilisateur est de niveau 2, c'est-à-dire qu'il faut saisir le mot de passe de niveau agent de maintenance pour pouvoir afficher/modifier les paramètres présents dans cette branche.

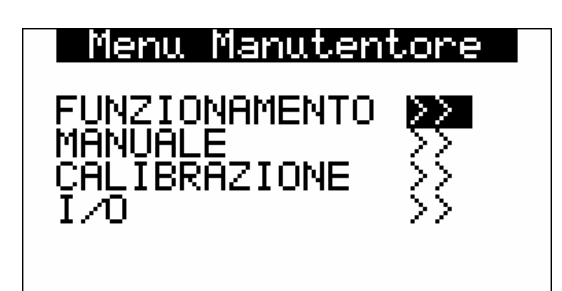

Ce menu permet d'afficher l'état des différents dispositifs, entrées et sorties utilisées par l'application. Appuyer sur la touche ENTRÉE sur le texte "MENU AGENT DE MAINTENANCE" permet d'entrer dans la page pour changer le mot de passe (*PSd2*).

En entrant dans le menu *FONCTIONNEMENT*, les caractéristiques relatives au fonctionnement des dispositifs peuvent être affichées/activées. Par exemple les heures de fonctionnement et le seuil maximum d'heures acceptables.

Sous le menu *MANUEL*, il est possible de définir les charges en manuel/automatique et d'en forcer les sorties pour en tester la fonctionnalité

Sous le menu CALIBRAGE, il est possible de définir les offset des capteurs utilisés

Le menu ÉTAT E/S permet d'afficher directement les états des entrées et les sorties physiques de la carte.

# 3.10 Menu Installateur

Le menu installateur est de niveau 3, c'est-à-dire qu'il faut saisir le mot de passe de niveau installateur pour pouvoir afficher/modifier les paramètres présents dans cette branche.

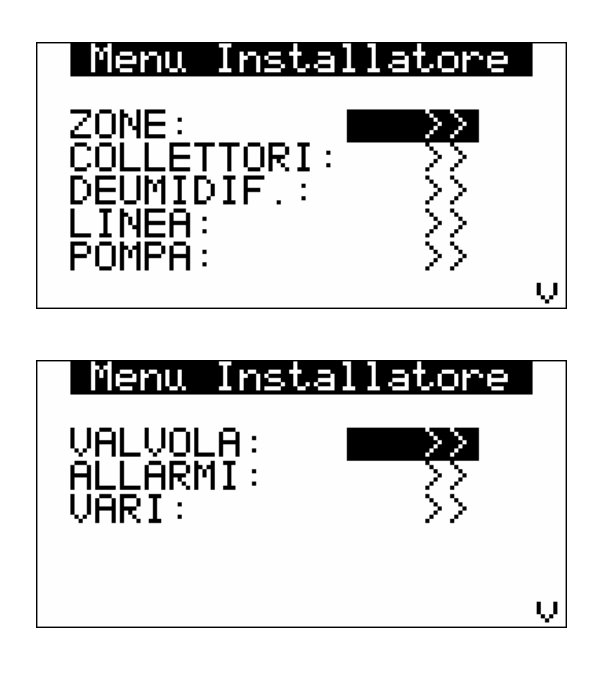

Le menu installateur contient tous les paramètres relatifs à la configuration des fonctionnalités (alarmes, réglages, logiques, caractéristiques,...) de l'unité. Appuyer sur la touche ENTRÉE sur le texte "MENU INSTALLATEUR" permet d'entrer dans la page pour changer le mot de passe (*PSd3*).

Le menu ZONES permet de définir/afficher les paramètres relatifs aux zones.

Les menus *COLLECTEURS*, *DÉSHUMIDIFICATEUR*, *LIGNE*, *POMPE*, *VANNE*, permettent de définir les paramètres relatifs à la gestion des dispositifs:

- paramètres de réglage
- retards
- fonctionnalités...

Le menu *ALARMES* contient tous les paramètres ayant un rapport avec les alarmes et la gestion des sécurités pour les dispositifs:

- activations
- retards de signalisation
- type de réarmement...

Le menu DIVERS contient d'autres paramètres généraux:

- communication Modbus
- activations
- logiques entrées/sorties numériques
- suppression historique
- unité de mesure...

### **3.11 Menu Constructeur**

Le menu constructeur est de niveau 4, c'est-à-dire qu'il faut saisir le mot de passe de niveau constructeur pour pouvoir afficher/modifier les paramètres présents dans cette branche. Il est possible d'accéder au menu uniquement si l'unité est éteinte.

Ce menu inclut la configuration Matériel du module MCSA qui permet la flexibilité maximum dans le branchement électrique des E/S.

Les tableaux suivants montrent les significations possibles pour les types différents de E/S (AI, DI, AO et DO):

| Entrées Analogiques (AI) |                             |  |
|--------------------------|-----------------------------|--|
| Code                     | Signification               |  |
| 0                        | Désactivé                   |  |
| 1                        | Température Extérieure      |  |
| 2                        | Température de Distribution |  |
| 3                        | Température Zone 2          |  |

| Entrées Numériques (DI) |                                 |  |
|-------------------------|---------------------------------|--|
| Code                    | Signification                   |  |
| 0                       | Désactivé                       |  |
| 1                       | Débitmètre                      |  |
| 2                       | Alarme pompe à chaleur          |  |
| 3                       | Alarme compresseur frigorifique |  |
| 4                       | Été/Hiver                       |  |
| 5                       | Alarme déshumidificateur        |  |
| 6                       | Déshumidificateur auxiliaire    |  |

7 Thermostat externe

| Sorties Analogiques (AO) |                           |  |
|--------------------------|---------------------------|--|
| Code                     | Signification             |  |
| 0                        | Désactivé                 |  |
| 1                        | Vanne Mélangeuse          |  |
| 2                        | Amplificateur Chaud/Froid |  |

| Sorties Numériques (DO) |                                              |  |  |
|-------------------------|----------------------------------------------|--|--|
| Code                    | Signification                                |  |  |
| 0                       | Désactivé                                    |  |  |
| 1                       | Collecteur zone 1                            |  |  |
| 2                       | Collecteur zone 2                            |  |  |
| 3                       | Collecteur déshumidificateur                 |  |  |
| 4                       | Commande à distance activation compresseur   |  |  |
|                         | frigorifique/pompe à chaleur/chaudière       |  |  |
| 5                       | Commande à distance compresseur frigorifique |  |  |
| 6                       | Commande à distance chaudière                |  |  |
| 7                       | Commande Été/Hiver                           |  |  |
| 8                       | Alarme générale                              |  |  |
| 9                       | Pompe                                        |  |  |
| 10                      | Commande déshumidificateur auxiliaire        |  |  |

Pour toutes les E/S il est nécessaire de définir l'utilisation souhaitée en réglant les paramètres relatifs ; pour chaque entrée et sortie numérique et pour les sorties analogiques utilisées dans cette application comme numériques, la polarité doit également être définie par l'intermédiaire des paramètres dédiés.

Il est donc possible de modifier les E/S de MCSA en fonction des besoins. Il est possible aussi de donner la même signification à plusieurs sorties alors que cela n'est pas autorisé pour les entrées (une erreur de configuration est signalée).

Le menu constructeur permet également d'accéder à la page pour changer les quatre niveaux de mot de passe.

# 3.12 Mot de passe

Chaque menu (à part l'horloge et l'historique) a un niveau associé qui en conditionne l'accessibilité. Chaque niveau a un mot de passe associé qui permet l'accès aux différentes fonctionnalités présentes dans tel ou tel menu ; une fois le bon mot de passe saisi, les fonctionnalités protégées seront accessibles. Le fait de saisir correctement un mot de passe a deux effets:

déblocage du niveau associé

déblocage des sous-niveaux

Chaque mot de passe de niveau est modifiable à partir du même niveau ou de niveaux supérieurs. Par exemple, à partir du niveau constructeur tous les mots de passe des niveaux en-dessous seront modifiables.

Voici un exemple de la page des mots de passe du menu constructeur.

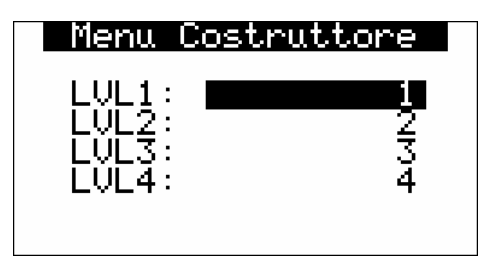

La plage des valeurs admissibles pour le mot de passe est de: -999 / 9999.

Si aucune action n'est effectuée sur la page en cours, au bout de 4 minutes, le mot de passe saisi expire et il est nécessaire de la saisir à nouveau.

# 4. Page principale

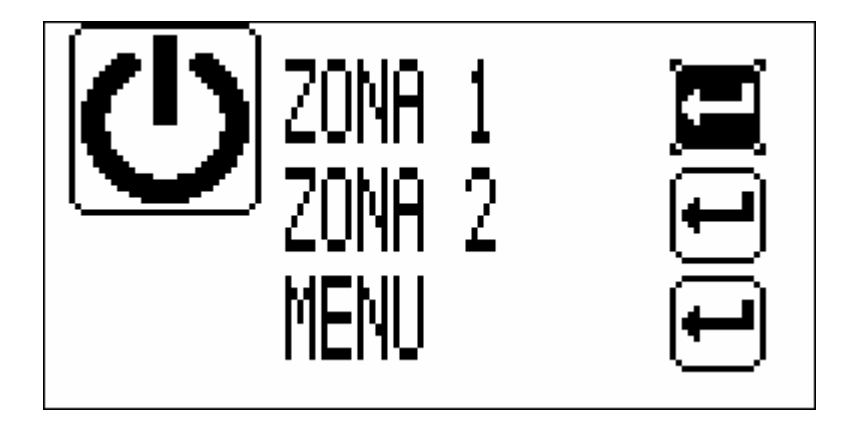

La page principale montre l'état de l'unité, si elle est allumée ou éteinte, elle montre s'il y a des alarmes, et permet de se déplacer dans l'affichage de la zone 1 ou 2 et dans le menu principal.

# 4.1 Page de Zones

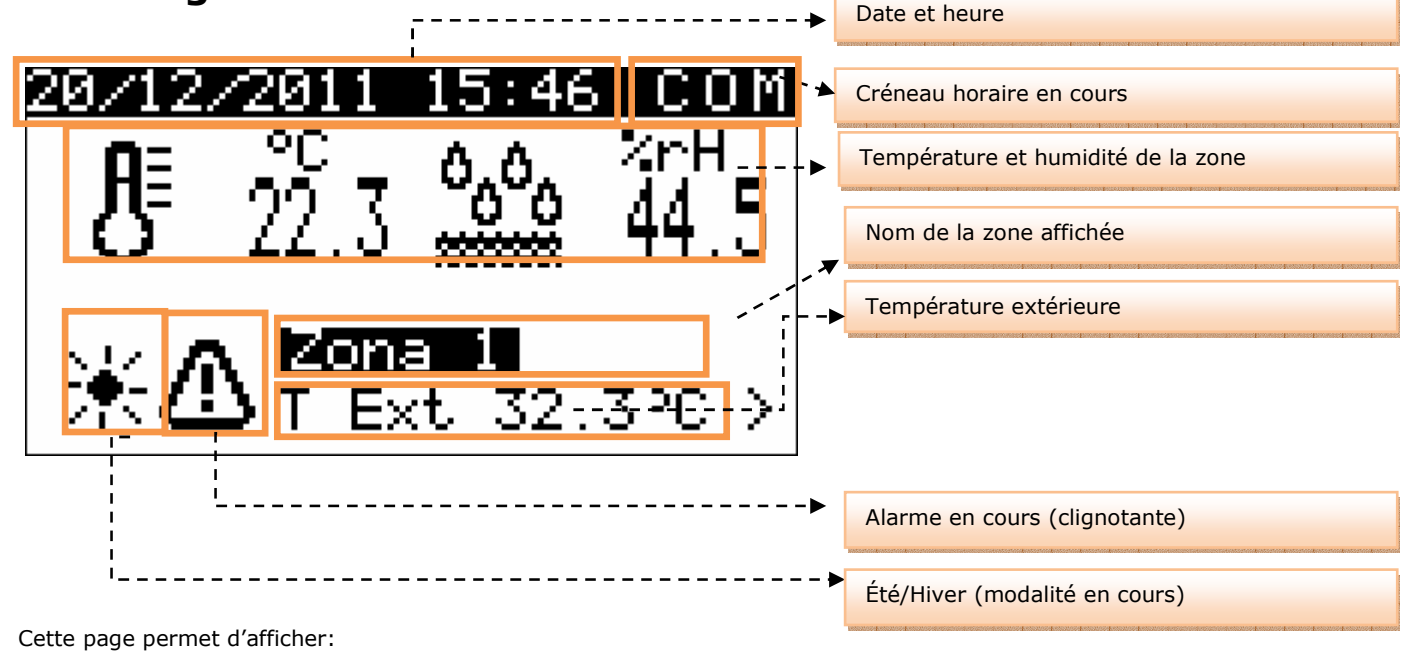

Nom de la Zone affichée

Température et Humidité (si activée) de la Zone affichée, Température extérieure (si activée), Date et heure réelles Créneau horaire en cours pour la Zone affichée Modalité de travail du système (été/hiver) Présence d'alarmes bloquantes

Les fonctionnalités non activées ne sont pas affichées dans la page de zone (par exemple l'icône et la mesure de l'humidité relative). Toute la page relative à la zone nuit ne sera pas affichée si cette zone n'est pas activée.

À partir de la page de zones, appuyer sur la touche GAUCHE permet de modifier la valeur de consigne de fonctionnement.

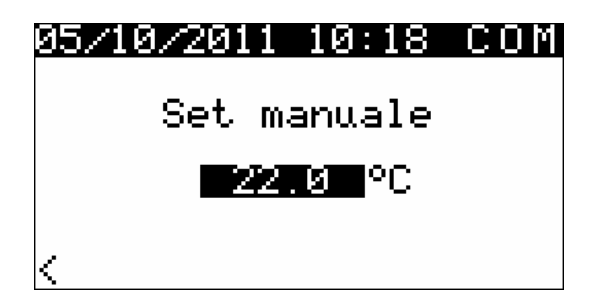

Appuyer sur ENTRÉE () avec le curseur placé au-dessus de la valeur de consigne permettra d'éditer la valeur de consigne en cours à l'aide des touches HAUT et BAS. Une fois la température souhaitée définie, appuyer sur ENTRÉE pour confirmer la nouvelle valeur.

Si les créneaux horaires sont activés, la modification de la Valeur de consigne de fonctionnement sera temporaire, la valeur de consigne (ECO ou COM) correspondante au créneau horaire sera chargée au début de ce créneau horaire. Et inversement si les créneaux horaires ne sont pas activés (Label MAN affichée sur les pages de Zone)

Les icônes température et humidité signaleront, en changeant de couleur, l'activation du chauffage/rafraîchissement et de la déshumidification (cycle estival).

# 4.2 État de l'unité

Il existe plusieurs procédures pour l'allumage/extinction de l'unité:

À l'aide de la commande correspondante dans le menu Utilisateur

Allumage/Extinction: entrer dans le menu Utilisateur, placer le curseur sur l'état de la machine, appuyer sur la touche

**Entrée** (), modifier l'état machine à l'aide des touches HAUT / BAS et confirmer en appuyant à nouveau sur la touche **Entrée**. La machine se mettra dans l'état souhaité.

#### À l'aide de la touche On/Off

*Allumage:* appuyer sur la touche **Esc** ( ) pendant environ 2 secondes: si toutes les autres conditions activées sont présentes, la machine se met sur "ON".

|                                                | esc    |                                                           |
|------------------------------------------------|--------|-----------------------------------------------------------|
| Extinction: appuyer sur la touche <b>Esc</b> ( | $\sim$ | ) pendant environ 2 secondes: la machine se met sur "OFF" |

À l'aide du protocole de supervision

*Allumage:* activer l'état d'allumage par protocole : si toutes les autres conditions activées sont présentes, la machine se met sur "ON".

*Extinction:* si l'état d'allumage est désactivé par protocole, la machine se met sur "OFF par protocole de supervision" (signalé par l'inscription "OFF superviseur").

L'état de On/Off par touche a la priorité par rapport à l'On/Off par superviseur ; en effet l'état de On/Off par protocole de supervision peut être atteint uniquement si la machine est allumée par la touche.

### 4.2.1 État OFF par alarme

Quand la machine est allumée, il existe un autre état **OFF par alarme**, qui éteint l'unité et tous les dispositifs tant que la condition d'alarme n'est pas corrigée. Dans cet état, s'il manque l'autorisation du superviseur, ou que l'extinction par touche est demandée, la centrale se met dans l'état correspondant de OFF. L'alarme qui provoque cet état est: Alarme sonde de distribution/reprise

Une fois les conditions d'alarme corrigées, la machine e remet en fonctionnement normal.

# 4.3 Mode de fonctionnement été/hiver

Il existe plusieurs procédures qui permettent de définir le mode de fonctionnement du module MCSA en fonction des paramètres de configuration.

#### À l'aide du **paramètre** *Mode* dans le menu Utilisateur

Réglage – Se placer sur le paramètre *Mode* et, en appuyant sur la touche ENTRÉE, modifier la valeur à l'aide des touches HAUT et BAS. Confirmer en appuyant à nouveau sur ENTRÉE.

#### À l'aide du protocole de supervision

Réglage – Envoyer par protocole, par l'intermédiaire de l'état correspondant, la commande de changement du mode de fonctionnement.

#### À l'aide de la commande Été/Hiver par entrée numérique

Réglage - avec contact ouvert, l'unité est en fonctionnement "hivernal", avec contact fermé en fonctionnement "estival".

Cette commande a la priorité par rapport à la commande par protocole de supervision.

#### À l'aide de la fonction commutation été/hiver

Réglage – La commutation d'été à hiver se fait quand la température extérieure reste en-dessous de la valeur définie avec le paramètre PC11 (*Seuil commutation automatique Hiver*) pendant la durée définie avec le paramètre PC13 (*Délai commutation automatique Été/Hiver*).

Vice-versa, la commutation d'hiver à été se fait quand la température extérieure reste en-dessous de la valeur définie avec le paramètre PC12 (*Seuil commutation automatique Été*) pendant la durée définie avec le paramètre PC13 (*Délai commutation automatique Été/Hiver*).

Cette commande a la priorité par rapport à la commande par entrée numérique.

# 5. Réglages

# 5.1 Réglage de la température de zone

### 5.1.1 Principe de réglage

En fonction de la modalité de fonctionnement du système (été ou hiver) et du créneau horaire actif dans chacune des zones réglée par le système (manuel, économie, confort en été et manuel, antigel, économie, confort en hiver), quand la température relevée par la sonde ambiante est supérieure (été) ou inférieure (hiver) à la valeur de consigne de zone active plus la valeur du différentiel pour cette zone, le régulateur activera le collecteur de chauffage/rafraîchissement correspondant de zone.

L'activation du collecteur génère automatiquement une demande d'activation de la pompe de circulation de distribution en fonction de la modalité d'activation (paramètre PG02):

- PG02 = 0 pompe non gérée par MCSA
- PG02 = 1 pompe active sur demande du régulateur
- PG02 = 2 pompe toujours active

La pompe s'active après un temps de retard (réglable par paramètre) par rapport à l'activation du collecteur, en activant la circulation de l'eau dans l'installation et la gestion de la vanne mélangeuse. Une fois la vanne mélangeuse ouverte, la vanne pour compteur s'active.

Après l'activation de la pompe de circulation, un contrôle de la température de l'eau de distribution est effectué.

Si la température de l'eau de distribution ne respecte pas la valeur de consigne correspondante, après un temps de retard réglable par paramètre, la commande d'activation de la pompe à chaleur / chaudière en modalité Hiver (en fonction du système) ou du compresseur frigorifique en modalité Été s'active.

Pour le réglage de la température de l'eau de distribution, de la vanne mélangeuse et des réseaux de distribution relatifs pour le chauffage/rafraîchissement de l'eau, consulter les paragraphes correspondants.

### 5.1.2 Gestion du collecteur de chauffage/rafraîchissement de zone

Le collecteur de chauffage/rafraîchissement de zone s'active:

En fonctionnement Hivernal: si la valeur de la température ambiante est inférieure à la valeur de consigne ambiante active – valeur de l'hystérésis (différentiel)

En fonctionnement Estival: si la valeur de la température ambiante est supérieure à la valeur de consigne ambiante active + valeur de l'hystérésis (différentiel)

Chaque collecteur de chauffage/rafraîchissement de zone présent dans le système fonctionne indépendamment et, une fois activé, génère une demande d'activation de la pompe de circulation de distribution.

### 5.1.3 Fonctionnement "Manuel" ou "par Créneaux horaires"

#### 5.1.3.1 Fonctionnement Manuel

Si la gestion des créneaux horaires n'est pas activée par l'Utilisateur, le système fonctionne en mode MANUEL (indiqué par l'inscription MAN sur la page de zone).

Le système charge par défaut la valeur de consigne de service ÉCONOMIE (soit hivernal qu'estival). Dans ce mode, une modification de la valeur de consigne par interface utilisateur est gardée en mémoire par MCSA dans une variable dédiée (Valeur de consigne manuelle).

#### 5.1.3.2 Fonctionnement par Créneaux horaires

Le module MCSA donne à l'utilisateur final la possibilité de définir, indépendamment pour les deux zones, un système de créneaux horaires automatiques hebdomadaires.

#### 5.1.3.3 Activation Créneaux horaires

Pour activer le système de créneaux horaires automatiques hebdomadaires, il est nécessaire d'aller sur le "Menu créneaux horaires" depuis la Page de Zone à l'aide des touches de navigation GAUCHE ou DROITE et de mettre le paramètre "Activer" sur OUI.

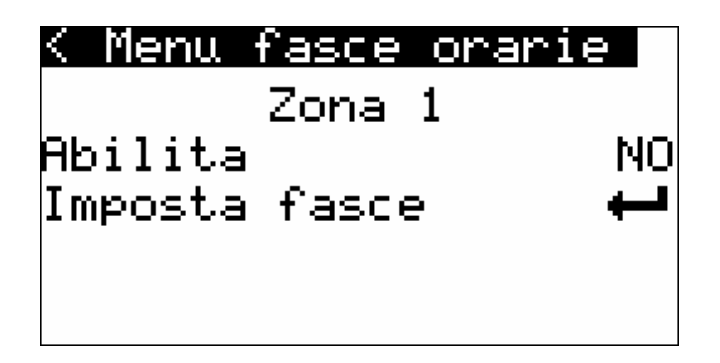

Una fois la gestion des créneaux horaires activée, le système se mettra automatiquement dans l'état suivant: HIVER: ANTIGEL (avec valeur standard de sécurité définie par l'installateur du système).

ÉTÉ: OFF.

Avec les créneaux horaires activés, une modification de la valeur de consigne par clavier est gardée en mémoire uniquement jusqu'au changement de créneau ou bien jusqu'à l'extinction de la machine. En effet dans cette condition la variable Valeur de consigne manuelle n'est pas modifiée.

#### 5.1.3.4 Définition Créneaux horaires

En entrant dans le menu "Réglage créneaux", il sera donc possible, pour chaque jour de la semaine, d'activer l'allumage automatique du système et de définir jusqu'à 3 créneaux CONFORT définis avec heure d'activation et durée (paramètres exprimés en heures).

Pour faciliter la compréhension et la définition, un exemple complet de définition des créneaux horaires quotidiens est donné:

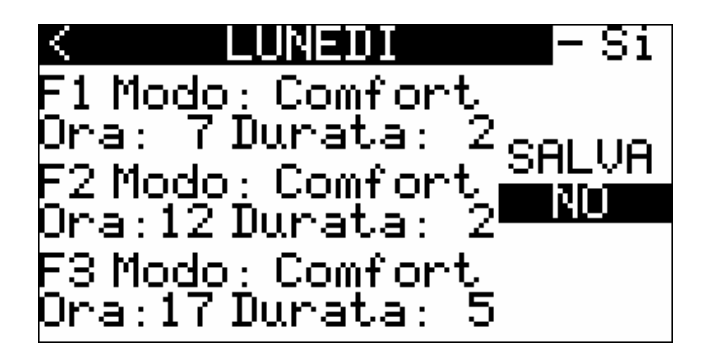

Mettre le curseur sur la sélection jour de la semaine et appuyer sur ENTRÉE, à l'aide des touches HAUT et BAS faire défiler jusqu'au jour où les créneaux horaires doivent être définis (dans ce cas Lundi) et appuyer à nouveau sur ENTRÉE.

Après avoir sélectionner le jour de la semaine à définir, déplacer le curseur sur la case d'activation quotidienne et appuyer sur ENTRÉE pour mettre la valeur sur OUI (si l'activation est sur NON, le système se mettra pour toute la journée en situation de "repos", c'est-à-dire en OFF durant la période estivale et en ANTIGEL durant la période hivernale : définition utile pour le week-end en cas d'installations industrielles telles que les magasins, bureaux, etc....), pour confirmer, appuyer à nouveau sur ENTRÉE.

En déplaçant le curseur sur les champs suivants, il sera possible d'activer jusqu'à trois créneaux horaires quotidiens avec valeur de consigne "Confort", de la façon suivante:

"F1 Mode": Non = créneau 1 avec valeur de consigne Économie; Confort = créneau 1 avec valeur de consigne Confort

"Heure": Heure d'activation du créneau horaire correspondant (n'a de sens que si définie en Confort)

"Durée": Durée du créneau horaire Confort activée (n'a de sens que si définie en Confort)

Una fois la définition quotidienne terminée, mettre le curseur sur la case de sauvegarde "Sauvegarder" et appuyer sur ENTRÉE.

Avec la touche HAUT, changer la valeur du champ de "NON" à "OUI" et appuyer sur ENTRÉE pour sauvegarder les réglages définis.

Una fois la sauvegarde terminé le label "OUI" se remettra automatiquement sur "NON".

#### EXEMPLE

Avec les réglages saisis dans la page d'exemple précédente, nous obtiendrons le fonctionnement suivant:

| Heures 00:00 - 07:00 | Economie |
|----------------------|----------|
| Heures 07:00 - 09:00 | Confort  |
| Heures 09:00 - 10:00 | Économie |
| Heures 10:00 - 12:00 | Confort  |
| Heures 12:00 - 17:00 | Économie |
| Heures 17:00 - 22:00 | Confort  |
| Heures 22:00 - 24:00 | Économie |

#### 5.1.4 Menu Valeur de consigne

Le système c-pro MCSA donne à l'utilisateur final la possibilité de définir, indépendamment pour les deux zones, toutes les valeurs de consigne de fonctionnement des créneaux horaires automatiques hebdomadaires de façon simple et intuitive à travers une seule page utilisateur.

Pour définir les valeurs de consigne de service des créneaux horaires, il est nécessaire de se mettre sur les valeur de consigne de la zone souhaitée à partir du menu pour faire apparaître la page suivante:

| <menu s<="" th=""><th>etpoint</th><th>: ZONA 1</th></menu> | etpoint | : ZONA 1 |
|------------------------------------------------------------|---------|----------|
| Economy                                                    |         | 16.0°C   |
| Comfort                                                    |         | 19.0°C   |
| Economy                                                    | 上듣ㅓ     | 26.0 %   |
| Lomfort.<br>Manual                                         |         | 23.0 %   |
| Mariuai<br>Umidită                                         | ╞╪╱╤╡   | - 20.0°C |
|                                                            |         |          |

Pour définir les valeurs de consigne, il suffit de placer le curseur sur la valeur à éditer et d'appuyer sur ENTRÉE.

Définir la valeur souhaitée à l'aide des touches HAUT ou BAS, puis confirmer à nouveau à l'aide de la touche ENTRÉE.

Les valeurs de consigne réglables par l'utilisateur sont les suivantes:

Valeur de consigne Économie [I]: valeur de consigne de fonctionnement créneau Économie Hiver

Valeur de consigne Confort [I]: valeur de consigne de fonctionnement créneau Confort Hiver

Valeur de consigne Économie [E]: valeur de consigne de service créneau Économie Été

Valeur de consigne Confort [E]: valeur de consigne de fonctionnement créneau Confort Hiver

Humid. ECO [E+I]: valeur de consigne de fonctionnement humidité créneau Économie (Été + Hiver, avec réglage actif uniquement en Été)

Humid. COM [E+I]: valeur de consigne de fonctionnement humidité créneau Confort (Été + Hiver, avec réglage actif uniquement en Été)

### 5.1.4.1 Variation de la valeur de consigne de fonctionnement de zone pour "courbe climatique"

En activant la fonction de variation de la valeur de consigne de fonctionnement pour "courbe climatique", il est possible, en fonction de la température extérieure, de varier dans les limites minimum et maximum réglables par paramètre, la valeur de consigne de fonctionnement de zone active dans le but d'adapter la température ambiante aux conditions climatiques extérieures, de la façon suivante:

si des limites de température extérieure minimum et maximum spécifiques sont définies pour le fonctionnement estival et pour le fonctionnement hivernal au sein desquelles la fonction de variation de la valeur de consigne ambiante est active, le delta de variation de la valeur de consigne de fonctionnement ambiant avec marque de sorte à déterminer l'entité de la correction par rapport à la valeur de consigne active.

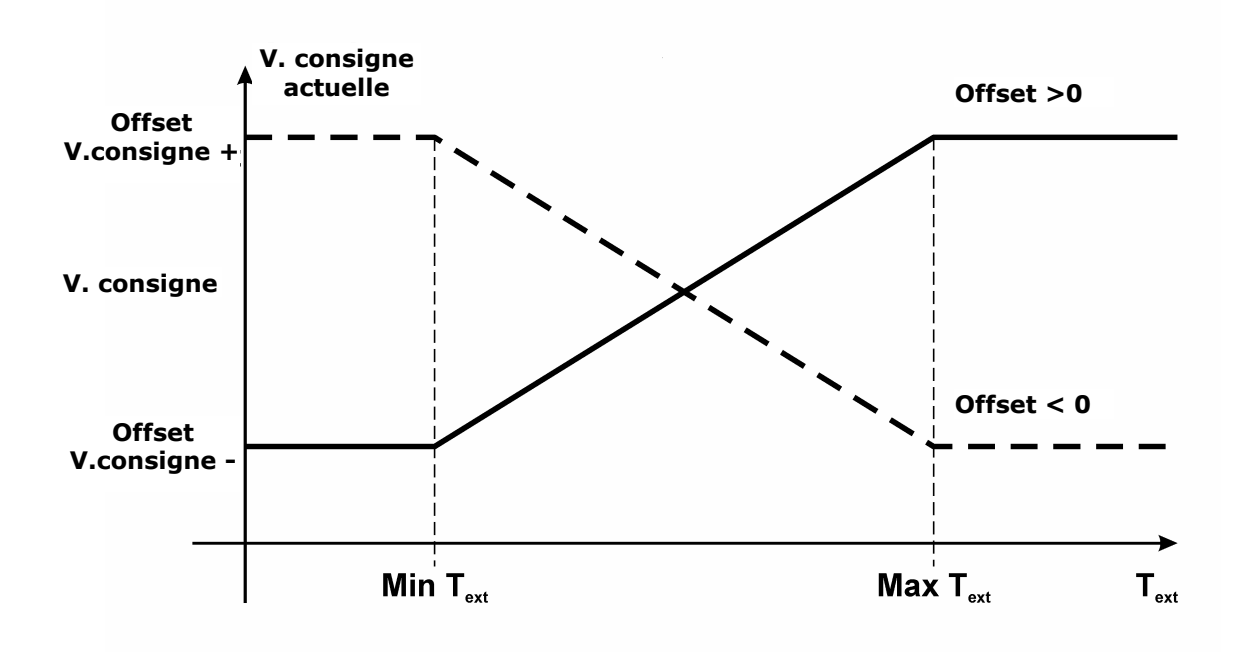

#### 5.1.5 Protection antigel de zone

Au cours de la modalité de fonctionnement Hivernale quand le système n'est pas en marche (c'est-à-dire en état de OFF ou avec créneaux horaires activés mais dans une journée où le système est éteint), un contrôle de protection antigel de zone reste quand même actif.

Si la température ambiante de zone devient inférieure à la valeur de consigne antigel, le système se mettra dans tous les cas en marche (activant les collecteurs de zone, la pompe de circulation de la ligne de distribution associée, la pompe à chaleur ou la chaudière si nécessaire), dans le but de garantir une température minimum en ambiance et pour ne pas risquer de compromettre le bon fonctionnement du système à cause de conduits gelés.

### 5.1.6 Fonction d<sup>w</sup>intégration au chauffage/rafraîchissement<sup>"</sup>

Cette fonction permet l'utilisation de la batterie logée dans le déshumidificateur pour le réglage de température ambiante comme intégration à celui régulièrement contrôlé par le système. Cette fonction sert à compenser les transitions de réglage en phase de premier démarrage du système ou pour le passage entre conditions de réglage très éloignées les unes des autres.

L'intégration au chauffage/rafraîchissement peut être estivale ou hivernale et se définit comme un delta par rapport à la valeur de consigne de fonctionnement ambiant. Quand la température ambiante est supérieure/inférieure à la valeur de consigne ambiante de la valeur de delta pendant une durée continue définie par paramètre, l'amplificateur s'activera.

Pour permettre un contrôle sur la température de la batterie logée dans le déshumidificateur avant d'autoriser l'activation de l'amplificateur, il est possible de définir une température au-dessus/en-dessous de laquelle autoriser l'activation de la ventilation.

Il est également possible de décider si, à la suite de l'activation de la sortie amplificateur chaud/froid, forcer en ON ou non la sortie déshumidificateur.

# 5.2 Réglage de la température de distribution

### 5.2.1 Gestion de la pompe de circulation de distribution

Par l'intermédiaire du paramètre, la pompe de circulation peut être gérée de la façon suivante: EXTÉRIEURE: la pompe n'est pas gérée par le module

CONTINUE: la pompe de circulation de distribution restera continuellement activée avec système sur ON et en l'absence d'alarmes bloquantes.

DEMANDE de TEMPÉRATURE: la pompe de circulation de distribution s'activera sur demande d'au moins un des collecteurs de chauffage/rafraîchissement de zone, après un temps de retard réglable par paramètre.

L'activation/désactivation de la pompe de circulation suivra les délais d'allumage/extinction définis par les paramètres prévus à cet effet.

Outre la demande de la part des collecteurs de chauffage/rafraîchissement de zone, la pompe de circulation de distribution s'activera pour les cycles spéciaux suivants:

protection de basse température de la ligne de distribution

protection antigel du système

cycle anti-grip

Le bon fonctionnement de la pompe de circulation est contrôlé par l'entrée numérique associée au débitmètre du circuit mélangé (consulter le paragraphe d'explication correspondant).

# 5.2.2 Gestion des réseaux de distribution prévus pour le chauffage/rafraîchissement

Una fois l'eau mise en circulation dans le système, si la valeur de consigne de fonctionnement de distribution n'est pas satisfaite, le système lancera une demande d'activation des réseaux de distribution prévus pour le chauffage/rafraîchissement de l'eau de distribution (autorisation à distance de On-Off). La demande restera active jusqu'à ce que la valeur de consigne soit atteinte, ou bien tant que la vanne mélangeuse restera ouverte (sélection par

paramètre PL21). Si PL21 = 0, la demande de chaleur/froid se désactive une fois la valeur de consigne de distribution atteint; si PL21 = 1, la demande de chaleur/froid se désactive avec un retard défini par le paramètre PL22, à la fermeture complète de la vanne mélangeuse.

#### 5.2.3 Gestion de la vanne mélangeuse de distribution

Le contrôleur est en mesure de réguler, par l'intermédiaire de la sortie analogique proportionnelle 0-10V, une vanne mélangeuse pour le contrôle de la température de distribution.

Il est possible de définir le mode de fonctionnement de la vanne mélangeuse pour les différentes modalités de fonctionnement Été et Hiver parmi les possibilités suivantes:

Vanne forcée fermée: la vanne reste toujours fermée durant tout le fonctionnement, indépendamment des conditions de fonctionnement du système

Vanne forcée ouverte: la vanne reste ouverte au pourcentage défini tant que le réglage est actif, avec réglage éteint la vanne se ferme

Vanne modulante: l'ouverture de la vanne mélangeuse est commandée sur la mesure de la température de l'eau de distribution par rapport à la valeur de consigne de réglage.

En phase d'installation, il sera nécessaire de définir en fonction des caractéristiques du système une bande de réglage proportionnelle, et éventuellement une constante d'intégration pour un contrôle PI.

#### 5.2.4 Valeur de consigne de fonctionnement de distribution

La valeur de consigne de réglage peut être de type fixe ou bien soumise à un calcul linéaire sur la mesure de la température de l'air extérieur.

La sonde de température de l'air extérieur est activée et en état de marche, alors la valeur de consigne de réglage est calculée selon une courbe climatique.

Si la sonde de température air extérieur n'est pas présente ou bien si elle est cassée, alors la valeur de consigne de réglage est fixe, déterminée par l'intermédiaire d'un paramètre de niveau maintenance prévu à cet effet.

La courbe climatique de calcul de la valeur de consigne prévoit la définition de deux couples de valeurs Température Extérieure – Valeur de consigne

Ces deux couples déterminent une valeur minimum et maximum de la valeur de consigne en fonction de la température extérieure comme le montre la figure.

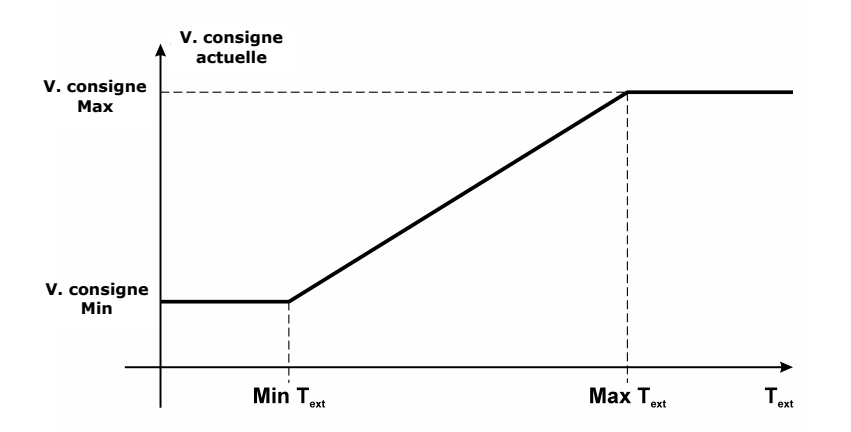

Deux courbes climatiques et une valeur de consigne se différencient pour le fonctionnement Été ou Hiver, séparant le fonctionnement de la vanne pour les deux saisons.

### 5.2.5 Contrôle du point de rosée

Durant la modalité de fonctionnement ESTIVAL, la valeur de consigne de fonctionnement de la vanne mélangeuse sera continuellement contrôlée et, si nécessaire, modifiée pour le contrôle du point de rosée (dew point).

Le point de rosée est la température à laquelle une masse d'air doit être refroidie par pression constante, afin qu'elle devienne saturée (c'est-à-dire quand le pourcentage de vapeur d'eau atteint 100%) et qu'elle puisse donc commencer à condenser en cas de perte ultérieure de chaleur.

Ceci entraînerait la formation de rosée sur la surface rafraîchie, compromettant ainsi l'intégrité de l'ambiance contrôlée.

Le point de rosée est calculé en fonction de la température et de l'humidité de la zone 1.

Pour prendre en compte les caractéristiques de construction du système, le point de rosée sera "calibré" avec un offset prédéfini réglable par paramètre.

La valeur de consigne de réglage de la vanne mélangeuse (ou de la ligne de distribution) sera donc limitée à la valeur minimum donnée par le "point de rosée de distribution + offset" calculé, si nécessaire.

### 5.2.6 Contrôle de la température haute et basse de distribution

Si la température de l'eau de distribution dépasse la valeur de température maximum ou descend en-dessous de la valeur de température minimum admise pour le système de la valeur de l'hystérésis, alors le régulateur lancera des cycles spéciaux de gestion de ces urgences:

Protection haute température: la vanne mélangeuse se ferme immédiatement pour éviter toute surtempérature dans le système contrôlé, tant que la température ne revient pas aux valeurs maximum admissibles pour le système.

Protection basse température: après un retard fixe de 60 secondes, la pompe de circulation s'active pour faciliter le chauffage de l'eau de l'installation. La pompe restera allumée jusqu'au rétablissement des conditions de température minimum.

Si activée par paramètre, l'alarme de blocage pour température haute et/ou basse, après un retard réglable par paramètre, tous les réseaux de distribution se désactiveront.

#### 5.2.7 Protection antigel de distribution

Durant la modalité de fonctionnement Hivernale quand le système n'est pas en marche (c'est-à-dire en état de OFF ou bien avec créneaux horaires activés mais dans une journée où le système est éteint), un contrôle de protection antigel de distribution reste quand même actif.

Si la température extérieure va en-dessous des seuils antigel prédéfinis, le système se mettra dans tous les cas en marche avec des cycles spéciaux d'activation des pompes de circulation, afin d'éviter toute rupture dans l'installation à cause de conduits gelés.

Température extérieure inférieure a -4,0 °C: pompe de distribution toujours active;

Température extérieure comprise entre -5,0 et 1,5 °C: pompe de distribution active 10 minutes toutes les 6 heures;

Température extérieure supérieure à 1,5 °C: pompe de distribution éteinte

Quand la température extérieure est entre -4,0 et -5,0 °C, le comportement de la pompe de distribution dépend de la situation précédente.

# 5.3 Réglage de l'humidité de zone

#### 5.3.1 Principe de réglage

Si la fonction est activée durant le fonctionnement ESTIVAL, quand l'humidité relative relevée par le transducteur d'humidité ambiante est supérieure à la valeur de consigne d'humidité de zone active plus la valeur du différentiel, le régulateur activera le collecteur/l'autorisation de déshumidification.

Si la déshumidification utilise l'eau de distribution pour son action (défini par le paramètre prévu à cet effet), l'activation du collecteur/vanne de déshumidification de zone génère la même séquence d'activations/contrôles déclenchée par le chauffage/rafraîchissement de zone.

Pour son fonctionnement, consulter la partie de réglage de température de zone.

### 5.3.2 Gestion du déshumidificateur

La commande déshumidificateur s'active au moment où la valeur de l'humidité relative ambiante est supérieure à la valeur de consigne d'humidité ambiante active + valeur de l'hystérésis (différentiel).

En fonction de la valeur assumée par le paramètre PD01 (Active utilisation eau de distribution pour déshumidification) en plus de la sortie pour la commande du déshumidificateur, la pompe de circulation et la vanne mélangeuse peuvent également être activées:

- PD01 = 0 seule la commande déshumidificateur s'active
- PD01 = 1 la commande déshumidificateur et la pompe de circulation s'activent
- PD01 = 2 la commande déshumidificateur, la pompe de circulation et la vanne mélangeuse s'activent
- •

### 5.3.3 Valeur de consigne de fonctionnement humidité de zone

La valeur de consigne de fonctionnement humidité de zone se décide en mode manuel par les paramètres agent de maintenance prévus à cet effet et présents dans le régulateur, ou en mode automatique, réglés par l'utilisateur final par les créneaux horaires hebdomadaires programmés.

Pour la définition des valeurs de consigne de fonctionnement humidité automatiques (valeur de consigne Économie et valeur de consigne Confort), consulter le paragraphe dédié.

### 5.3.4 Gestion de l'entrée numérique alarme déshumidificateur

Le contrôleur dispose d'une entrée numérique d'alarme déshumidificateur.

Si l'entrée numérique se trouve au niveau logique "désactivé", le déshumidificateur sera considéré comme en état OFF et tous les réglages relatifs seront désactivés.

### 5.4 Réseau de MCSA

En cas de système de chauffage/rafraîchissement centralisé, il est possible de connecter jusqu'à 8 modules MCSA en réseau à l'aide du bus CAN, dans le but de partager les ressources système.

Il suffira ainsi de raccorder physiquement la pompe à chaleur/compresseur frigorifique/chaudière à un seul module MCSA qui, en rassemblant les demandes d'activation de tous les modules présents dans l'installation, s'occupera de l'activation effective de la pompe à chaleur/compresseur frigorifique/chaudière.

Il sera de la même façon possible de connecter au même instrument qui gère la pompe à chaleur une unique sonde de température extérieure pour toute l'installation. La valeur de la température extérieure sera passée via bus Can aux autres MCSA connectés.

Il suffira ainsi de câbler le seul bus CAN parmi les modules connectés en réseau, sans nécessité de câbler physiquement la seule pompe à chaleur, et une sonde de température extérieure à tous les modules MCSA.

### 5.4.1 Définition des adresses CAN

Ce type de réseau requiert un bon adressage CAN des modules et des afficheurs connectés en réseau de façon à ne pas générer de conflits. Seule l'adresse du module MCSA qui assumera le rôle de master et à laquelle devront être physiquement câblées la pompe à chaleur (compresseur frigorifique, chaudière) et la sonde de température extérieure et le terminal utilisateur auquel il fait référence restera inchangée.

| Nœud   | Adresse CAN MCSA | Adresse CAN V-room |
|--------|------------------|--------------------|
| Master | 1 (Standard)     | 99 (Standard)      |
| 2      | 2                | 98                 |
| 3      | 3                | 97                 |
| 4      | 4                | 96                 |
| 5      | 5                | 95                 |
| 6      | 6                | 94                 |
| 7      | 7                | 93                 |
| 8      | 8                | 92                 |

Pour tous les autres modules, il sera nécessaire de modifier l'adresse CAN selon le tableau suivant:

Un module MCSA avec adresse CAN différente de 1 "enverra" automatiquement toute demande d'activation de la pompe à chaleur provenant des zones sous son contrôle au module avec adresse CAN 1, et de façon similaire il lira la valeur de la température extérieure rendue disponible par ce même module.

Pour la modification de l'adresse CAN du module MCSA, il suffit de changer la valeur du paramètre dédié, pour la modification de l'adresse du terminal utilisateur la procédure suivante doit être effectuée:

#### 5.4.1.1 Configuration CAN du Vroom

Pour accéder à la procédure, agir de la façon suivante:

- 1. Couper l'alimentation.
- 2. Maintenir les touches ESC et DROITE enfoncées.
- 3. Activer l'alimentation.
- 4. Quand l'écran affichera le menu suivant (par la suite appelé *Menu principal*), relâcher les touches ESC et DROITE:

| V-Room               |  |
|----------------------|--|
| Paramètres           |  |
| Contraste            |  |
| Réseau CAN           |  |
| Modbus               |  |
| Info                 |  |
| Date et heure réelle |  |

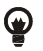

Il est également possible d'afficher le menu *principal* en agissant de la façon suivante:

- 5. Vérifier que l'alimentation soit présente.
- 6. Maintenir les touches GAUCHE et ENTRÉE enfoncées pendant 2 s.: l'écran affichera le menu suivant (par la suite appelé menu *Statut Réseau*):

| Statut Réseau |    |    |                                               |  |  |  |
|---------------|----|----|-----------------------------------------------|--|--|--|
| Loc           | 99 | ок | >><br>(retour au<br><i>Menu</i><br>principal) |  |  |  |
| 1             | 1  | -  | >>                                            |  |  |  |
| 2             | 0  | -  | >>                                            |  |  |  |
| 3             | 0  | -  | >>                                            |  |  |  |
| 4             | 0  | -  | >>                                            |  |  |  |
| 5             | 0  | -  | >>                                            |  |  |  |

7. Presser et relâcher la touche ENTRÉE: l'écran affichera le menu principal.

Pour accéder à un sous-menu, agir de la façon suivante:

- 8. À partir du point 4, presser et relâcher la touche HAUT ou la touche BAS pour sélectionner le sous-menu.
- 9. Presser et relâcher la touche ENTRÉE.

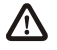

L'accès au sous-menu Réseau CAN est protégé par mot de passe.

Pour accéder au sous-menu Réseau CAN, agir de la façon suivante:

- 10. À partir du point 4, presser et relâcher la touche HAUT ou la touche BAS pour sélectionner le sous-menu CAN Network.
- 11. Presser et relâcher la touche ENTRÉE.
- 12. Presser et relâcher à nouveau la touche ENTRÉE.
- 13. Presser et relâcher de façon répétée la touche BAS pour définir "-19".
- 14. Presser et relâcher la touche ENTRÉE.

Pour modifier un paramètre de configuration appartenant au sous-menu *Paramètres*, au sous-menu *Réseau CAN* ou au sous-menu *Modbus*, agir de la façon suivante:

15. À partir du point 9, presser et relâcher la touche HAUT ou la touche BAS pour sélectionner il paramètre.

- 16. Presser et relâcher la touche ENTRÉE.
- 17. Presser et relâcher la touche HAUT ou la touche BAS pour modifier la valeur.
- 18. Presser et relâcher la touche ENTRÉE pour confirmer la valeur.
- 19. Presser et relâcher la touche ESC pour revenir au Menu principal.

#### 5.4.1.2 Configuration CAN du c-pro 3 hecto à travers le Vroom

Agir de la façon suivante:

- 1. Couper l'alimentation du dispositif et du terminal.
- 2. Connecter le dispositif au terminal à travers la porte CAN.
- 3. Activer l'alimentation du dispositif et du terminal.
- 4. Agir sur le terminal pour définir le paramètre *NW Nœud* selon la valeur de l'adresse CAN du module MCSA de référence pour le terminal *Vroom*.
- 5. Garder les touches GAUCHE et ENTRÉE du terminal enfoncées pendant 2s.: l'écran affichera le menu Statut Réseau:

| Statut Réseau |    |    |     |  |  |
|---------------|----|----|-----|--|--|
| Loc           | 99 | ок | > > |  |  |
| 1             | 1  | ОК | >>  |  |  |
| 2             | 2  | ок | >>  |  |  |
| 3             | 0  | -  | >   |  |  |
| 4             | 0  | -  | >>  |  |  |
| 5             | 0  | -  | >>  |  |  |

- 6. Presser et relâcher la touche HAUT ou la touche BAS pour sélectionner le dispositif.
- 7. Presser et relâcher la touche ENTRÉE: l'écran affichera le menu principal du dispositif.

# 5.5 Autres réglages

# 5.5.1 Gestion des réseaux de distribution auxiliaires (thermostat, hygrostat)

Le module MCSA peut gérer (après configuration) un thermostat et un hygrostat auxiliaires.

#### 5.5.1.1 Thermostat auxiliaire

Si une entrée numérique est configurée comme "Thermostat auxiliaire", l'activation de l'entrée numérique due à l'activation d'un ou plusieurs thermostats connectés en parallèle à l'entrée en objet provoque l'activation des réseaux de distribution connectés au module MCSA (pompe, vanne mix, pompe à chaleur/chaudière/compresseur frigorifique) comme à la demande de thermoréglage de la part d'une des deux zones.

Dans ce cas le contact du thermostat, en plus d'activer les réseaux de distribution de MCSA, devra activer également la tête de sa zone de référence (non gérée par MCSA).

#### 5.5.1.2 Hygrostat auxiliaire

Si une entrée numérique est configurée comme "Hygrostat auxiliaire" et qu'une sortie relais est configurée comme "Déshumidificateur auxiliaire", l'activation de l'entrée provoque l'activation de la sortie et des autres réseaux de distribution prévus pour la fonction déshumidification (pompe, vanne mélangeuse, compresseur frigorifique) si demandée par la configuration (PD01=1 – Utilisation eau pour déshumidification activée)

### 5.5.2 Gestion et définition du cycle périodique anti-grip

La fonction a pour but d'éviter le blocage de la pompe et de la vanne présente dans le système MCSA durant les arrêts du système en raison d'éventuels dépôts présents dans les systèmes, ou bien à cause de la formation d'agrégats cristallins (calcaire ou autre) sur les joints mécaniques de pompe et vanne.

La fonction active automatiquement en séquence la pompe et la vanne si elles sont à l'arrêt pendant au moins une semaine.

Le jour et l'heure d'activation hebdomadaires sont réglables par l'utilisateur par l'intermédiaire des paramètres de niveau Agent de maintenance prévus à cet effet.

La séquence rythme les différents réseaux de distribution (pompe et vanne) du système toutes les minutes : le cycle consiste en l'actionnement pendant 30 secondes de l'élément considéré.

### **5.5.3 Fonctionnement manuel**

Le système MCSA permet de définir un fonctionnement manuel pour les différentes utilisations.

Dans cet état les dispositifs ne sont pas gouvernés par les fonctions automatiques, mais sont dans tous les cas sensibles à d'éventuelles alarmes.

L'activation manuelle des dispositifs remplace le réglage pour le dispositif spécifique, puis donne ensuite origine à tous les contrôles automatiques pour l'activation du système.

Par exemple, si la vanne d'une zone est commandée manuellement, elle sera interprétée par le système comme activation thermostatée, provoquant l'activation de la pompe de circulation de distribution, de la vanne mélangeuse et de l'autorisation à distance à la chaudière/compresseur frigorifique etc.

Le fonctionnement manuel des dispositifs est utile pour l'exécution de tests fonctionnels à la mise en route de système ou en cas de sonde défectueuse ou autre.

# 6. Paramètres de configuration

Voici la liste des paramètres de configuration gérés par l'application MCSA.

Chaque paramètre est accompagné d'une brève description, de la plage des valeurs admissibles, de l'unité de mesure et de la valeur par défaut proposée.

### 6.1.1 Liste des paramètres de configuration

| Label        | Description paramètre                                          | Par      | Min      | Max      |
|--------------|----------------------------------------------------------------|----------|----------|----------|
|              |                                                                | défaut   |          |          |
|              | PARAMETRES UTILISATEUR                                         |          |          |          |
| OnOff        | État machine                                                   | 0FF      | 0FF      | ON       |
| Mode         | État été/hiver par clavier                                     | E        | E        | Ι        |
| SetEcoW Z.1  | Valeur de consigne Économie Zone 1 (I)                         | 16.0     | 10.0     | 30.0     |
| SetComW Z.1  | Valeur de consigne Confort Zone 1 (I)                          | 19.0     | 10.0     | 30.0     |
| SetEcoS Z.1  | Valeur de consigne Économie Zone 1 (E)                         | 26.0     | 10.0     | 30.0     |
| SetComS Z.1  | Valeur de consigne Confort Zone 1 (E)                          | 23.0     | 10.0     | 30.0     |
| SetMan Z.1   | Valeur de consigne manuelle Zone 1                             | 26.0     | 10.0     | 30.0     |
| SetH Z.1     | Valeur de consigne humidité Zone 1                             | 50.0     | 0.0      | 100.0    |
| SetEcoW Z.2  | Valeur de consigne Économie Zone 2 (I)                         | 16.0     | 10.0     | 30.0     |
| SetComW Z.2  | Valeur de consigne Confort Zone 2 (I)                          | 19.0     | 10.0     | 30.0     |
| SetEcoS Z.2  | Valeur de consigne Économie Zone 2 (E)                         | 26.0     | 10.0     | 30.0     |
| SetComS Z.2  | Valeur de consigne Confort Zone 2 (E)                          | 23.0     | 10.0     | 30.0     |
| PARAMÈTRES A | GENT DE MAINTENANCE - FONCTIONNEMENT                           |          |          |          |
|              | Limite maximum heures de fonctionnement pour la pompe.         |          |          |          |
| PM00         | Au-delà de cette limite, l'alarme correspondante se            | 20000    | 0        | 100000   |
|              | déclenchera                                                    |          |          |          |
| PM01         | Heures de fonctionnement de la pompe                           | 0        | 0        | 100000   |
|              | Limite maximum heures de fonctionnement pour compresseur       |          |          |          |
| PM02         | frigorifique-pompe à chaleur. Au-delà de cette limte, l'alarme | 20000    | 0        | 100000   |
|              | correspondante se déclenchera                                  |          |          |          |
| DM02         | Heures de fonctionnement du compresseur frigorifique-pompe     | 0        | 0        | 100000   |
| PMUS         | à chaleur                                                      | 0        | 0        | 100000   |
| DMOO         | Dernière date à laquelle la maintenance de la machine a été    |          |          |          |
| PM90         | faite                                                          |          |          |          |
| PARAMÈTRES A | GENT DE MAINTENANCE - MANUEL                                   |          |          |          |
|              | Fonctionnement manuel/automatique de la sortie DO1             |          |          |          |
| PM10         | 0: Auto – fonctionnement automatique                           | 0 (Auto) | 0 (Auto) | 1 (Manu) |
|              | 1: Manu – fonctionnement manuel                                |          |          |          |
|              | Fonctionnement manuel/automatique de la sortie DO2             |          |          |          |
| PM11         | 0: Auto – fonctionnement automatique                           | 0 (Auto) | 0 (Auto) | 1 (Manu) |
|              | 1: Manu – fonctionnement manuel                                |          |          |          |
|              | Fonctionnement manuel/automatique de la sortie DO3             |          |          |          |
| PM12         | 0: Auto – fonctionnement automatique                           | 0 (Auto) | 0 (Auto) | 1 (Manu) |
|              | 1: Manu – fonctionnement manuel                                |          |          |          |
|              | Fonctionnement manuel/automatique de la sortie DO4             |          |          |          |
| PM13         | 0: Auto – fonctionnement automatique                           | 0 (Auto) | 0 (Auto) | 1 (Manu) |
|              | 1: Manu – fonctionnement manuel                                |          |          |          |

| Label         | Description paramètre                              | Par<br>défaut | Min      | Max      |
|---------------|----------------------------------------------------|---------------|----------|----------|
|               | Fonctionnement manuel/automatique de la sortie DO5 |               |          |          |
| PM14          | 0: Auto – fonctionnement automatique               | 0 (Auto)      | 0 (Auto) | 1 (Manu) |
|               | 1: Manu – fonctionnement manuel                    |               |          |          |
|               | Fonctionnement manuel/automatique de la sortie DO6 |               |          |          |
| PM15          | 0: Auto – fonctionnement automatique               | 0 (Auto)      | 0 (Auto) | 1 (Manu) |
|               | 1: Manu – fonctionnement manuel                    |               |          |          |
| PM16          | Force la sortie DO1 en fonctionnement manuel       | 0 (Off)       | O (Off)  | 1 (On)   |
| PM17          | Force la sortie DO2 en fonctionnement manuel       | 0 (Off)       | O (Off)  | 1 (On)   |
| PM18          | Force la sortie DO3 en fonctionnement manuel       | 0 (Off)       | O (Off)  | 1 (On)   |
| PM19          | Force la sortie DO4 en fonctionnement manuel       | 0 (Off)       | O (Off)  | 1 (On)   |
| PM20          | Force la sortie DO5 en fonctionnement manuel       | 0 (Off)       | O (Off)  | 1 (On)   |
| PM21          | Force la sortie DO6 en fonctionnement manuel       | 0 (Off)       | O (Off)  | 1 (On)   |
|               | Fonctionnement manuel/automatique de la sortie MLI |               |          |          |
| PM22          | 0: Auto – fonctionnement automatique               | 0 (Auto)      | 0 (Auto) | 1 (Manu) |
|               | 1: Manu – fonctionnement manuel                    |               |          |          |
|               | Fonctionnement manuel/automatique de la sortie AO2 |               |          |          |
| PM23          | 0: Auto – fonctionnement automatique               | 0 (Auto)      | 0 (Auto) | 1 (Manu) |
|               | 1: Manu – fonctionnement manuel                    |               |          |          |
|               | Fonctionnement manuel/automatique de la sortie AO3 |               |          |          |
| PM24          | 0: Auto – fonctionnement automatique               | 0 (Auto)      | 0 (Auto) | 1 (Manu) |
|               | 1: Manu – fonctionnement manuel                    |               |          |          |
| PM25          | Force la sortie MLI en fonctionnement manuel       | 0.0           | 0.0      | 100.0    |
| PM26          | Force la sortie AO2 en fonctionnement manuel       | 0.0           | 0.0      | 100.0    |
| PM27          | Force la sortie AO3 en fonctionnement manuel       | 0.0           | 0.0      | 100.0    |
| PARAMÈTRES A  | GENT DE MAINTENANCE - CALIBRAGE                    |               |          |          |
| PM80          | Calibrage de la sonde de température extérieure    | 0.0           | -10.0    | 10.0     |
| PM81          | Calibrage de la sonde de distribution              | 0.0           | -10.0    | 10.0     |
| PM82          | Calibrage de la sonde de température zone 2        | 0.0           | -10.0    | 10.0     |
| PM83          | Calibrage de la sonde de température zone 1        | 0.0           | -10.0    | 10.0     |
| PM84          | Calibrage de la sonde d'humidité zone 1            | 0.0           | -10.0    | 10.0     |
| PARAMÈTRES IN | ISTALLATEUR - ZONE                                 |               |          |          |
| PZ04          | Active réglage humidité                            | 1 (Oui)       | 0 (Non)  | 1 (Oui)  |
| PZ07          | Type réglage zone 1(off,s,w,s/w)                   |               |          |          |
|               | 0: Aucun                                           |               |          |          |
|               | 1: Été                                             | 3             | 0        | 3        |
|               | 2: Hiver                                           |               |          |          |
|               | 3: Été/Hiver                                       |               |          |          |
| PZ08          | Type réglage zone 2(off,s,w,s/w)                   |               |          |          |
|               | 0: Aucune                                          |               |          |          |
|               | 1: Été                                             | 3             | 0        | 3        |
|               | 2: Hiver                                           |               |          |          |
|               | 3: Été/Hiver                                       |               |          |          |

| Label         | Description paramètre                                      | Par<br>défaut | Min     | Max     |
|---------------|------------------------------------------------------------|---------------|---------|---------|
| P709          | Type d'intégration zone 1(off s w s/w)                     | ueraut        |         |         |
| 1205          |                                                            |               |         |         |
|               | 1: Rafraîchissement                                        | 3             | 0       | 3       |
|               | 2: Chauffage                                               |               |         | -       |
|               | 3: Rafraîchissement/Chauffage                              |               |         |         |
| PZ10          | Type d'intégration zone 2 (off,s,w,s/w)                    |               |         |         |
|               | 0: Aucune                                                  |               |         |         |
|               | 1: Rafraîchissement                                        | 3             | 0       | 3       |
|               | 2: Chauffage                                               |               |         |         |
|               | 3: Rafraîchissement/Chauffage                              |               |         |         |
| PZ21          | Min T.ext courbe climatique zone 1 (été)                   | 12.0          | 0.0     | 60.0    |
| PZ22          | Max T.ext courbe climatique zone 1 (été)                   | 35.0          | 0.0     | 60.0    |
| PZ23          | Min T.ext courbe climatique zone 2 (été)                   | 12.0          | 0.0     | 60.0    |
| PZ24          | Max T.ext courbe climatique zone 2 (été)                   | 35.0          | 0.0     | 60.0    |
| PZ25          | Min T.ext courbe climatique zone 1 (hiver)                 | -5.0          | -30.0   | 40.0    |
| PZ26          | Max T.ext courbe climatique zone 1 (hiver)                 | 12.0          | -30.0   | 40.0    |
| PZ27          | Min T.ext courbe climatique zone 2 (hiver)                 | -5.0          | -30.0   | 40.0    |
| PZ28          | Max T.ext courbe climatique zone 2 (hiver)                 | 12.0          | -30.0   | 40.0    |
| PZ29          | Delta Valeur de consigne courbe climatique zone 1          | 0.0           | -10.0   | 10.0    |
| PZ30          | Delta Valeur de consigne courbe climatique zone 2          | 0.0           | -10.0   | 10.0    |
| PARAMÈTRES IN | ISTALLATEUR – COLLECTEURS                                  |               |         |         |
| PC01          | Différentiel set T zone 1                                  | 1.0           | 0.0     | 10.0    |
| PC02          | Différentiel set T zone 2                                  | 1.0           | 0.0     | 10.0    |
| PC03          | Différentiel set H zone 1                                  | 5.0           | 0.0     | 20.0    |
| PC04          | Retard extinction collecteurs (secondes)                   | 30            | 0       | 900     |
| PC11          | Seuil commutation automatique Été                          | 30.0          | -30.0   | 40.0    |
| PC12          | Seuil commutation automatique Hiver                        | 5.0           | -30.0   | 40.0    |
| PARAMÈTRES IN | ISTALLATEUR - DÉSHUMIDIFICATEUR                            |               |         |         |
|               | Active utilisation eau distribution pour déshumidification |               |         |         |
| 0001          | 0 - Non                                                    | - 1           | 0       | 2       |
| PD01          | 1 - Active toute la chaîne                                 | 1             | 0       | 2       |
|               | 2 - Active uniquement chauf/rafr                           |               |         |         |
| PD02          | Liaison amplificateur/déshumidificateur                    | 1 (Oui)       | 0 (Non) | 1 (Oui) |
| PD03          | Modalité amplificateur                                     |               |         |         |
|               | 0: Aucune                                                  |               |         |         |
|               | 1: Rafraîchissement                                        | 3             | 0       | 3       |
|               | 2: Chauffage                                               |               |         |         |
|               | 3: Rafraîchissement/Chauffage                              |               |         |         |
| PD04          | Attribution amplificateur chauffage                        |               |         |         |
|               | 0: Aucune                                                  |               |         |         |
|               | 1: Zone 1                                                  | 3             | 0       | 3       |
|               | 2: Zone 2                                                  |               |         |         |
|               | 3: Zone 1/Zone 2                                           |               |         |         |

| Label | Description paramètre                                      | Par      | Min   | Max  |
|-------|------------------------------------------------------------|----------|-------|------|
| Label |                                                            | défaut   |       | Мах  |
| PD05  | Attribution amplificateur rafraîchissement                 |          |       |      |
|       | 0: Aucune                                                  |          |       |      |
|       | 1: Zone 1                                                  | 3        | 0     | 3    |
|       | 2: Zone 2                                                  |          |       |      |
|       | 3: Zone 1/Zone 2                                           |          |       |      |
| PD10  | Delta intégration zone 1 (hiver)                           | 1.0      | 0.0   | 10.0 |
| PD11  | Retard intégration zone 1 (hiver)                          | 5        | 1     | 255  |
| PD12  | Delta intégration zone 1 (été)                             | 1.0      | 0.0   | 10.0 |
| PD13  | Retard intégration zone 1 (été)                            | 5        | 1     | 255  |
| PD14  | Delta intégration zone 2 (hiver)                           | 1.0      | 0.0   | 10.0 |
| PD15  | Retard intégration zone 2 (hiver)                          | 5        | 1     | 255  |
| PD16  | Delta intégration zone 2 (été)                             | 1.0      | 0.0   | 10.0 |
| PD17  | Retard intégration zone 2 (été)                            | 5        | 1     | 255  |
|       | PARAMÈTRES INSTALLATEUR - LIGNE                            |          |       |      |
|       | Type ligne installation                                    |          |       |      |
| PL01  | 0: basse température                                       | 1        | 0     | 1    |
|       | 1: haute température                                       |          |       |      |
| PL02  | Valeur de consigne ligne basse température (été)           | 18.0     | 7.0   | 30.0 |
| PL03  | Valeur de consigne ligne basse température (hiver)         | 30.0     | 20.0  | 90.0 |
| PL04  | Valeur de consigne ligne haute température (été)           | 12.0     | 5.0   | 30.0 |
| PL05  | Valeur de consigne ligne haute température (hiver)         | 60.0     | 25.0  | 90.0 |
| PL06  | Offset point de rosée                                      | 3.0      | -10.0 | 10.0 |
| PL10  | Valeur de consigne haute température                       | 45.0     | 0.0   | 90.0 |
| PL11  | Différentiel haute température                             | 5.0      | 0.0   | 10.0 |
| PL12  | Valeur de consigne basse température                       | 10.0     | -10.0 | 40.0 |
| PL13  | Différentiel basse température                             | 5.0      | 0.0   | 10.0 |
| PL14  | Retard alarme blocage haute température (minutes)          | 2        | 0     | 30   |
|       | Type d'alarme blocage haute température                    |          |       |      |
|       | 0 - Désactivée                                             |          |       | -    |
| PL15  | 1 - Automatique                                            | 1        | 0     | 2    |
|       | 2 - Manuelle                                               |          |       |      |
| PL16  | Retard blocage alarme basse température (minutes)          | 2        | 0     | 30   |
|       | Type de alarme blocage basse température                   |          |       |      |
| DI 17 | 0 - Désactivé                                              |          | 0     | 2    |
| PL17  | 1 - Automatique                                            | T        | 0     | 2    |
|       | 2 - Manuel                                                 |          |       |      |
| PL20  | Retard activation compresseur frigorifique-pompe à chaleur | <u> </u> | 0     | 255  |
|       | par On pompe ligne installation (secondes)                 | 60       | 0     | 200  |
|       | Réglage pour commande externe chauffage/rafraîchissement   |          |       |      |
| PL21  | 0: Bande latérale vanne                                    | 2        | 0     | 2    |
|       | 1: Ouverture maximum vanne                                 | 2        | U     | 2    |
|       | 2: Ouverture minimum vanne                                 |          |       |      |
|       | Retard extinction compresseur frigorifique-pompe à chaleur | 1        | 0     | 20   |
| PL22  | avec demande zone active (minutes)                         | 1        | U     | 50   |

| Label   | Description paramètre                                         | Par     | Min     | Мах     |
|---------|---------------------------------------------------------------|---------|---------|---------|
| Laber   |                                                               | défaut  |         | Μαλ     |
|         | Delta température pour extinction pompe avec compresseur      | E 0     | 0       | 10.0    |
| FLZJ    | frigorifique-pompe à chaleur en alarme                        | 5.0     | 0       | 10.0    |
|         | Retard extinction compresseur frigorifique-pompe à chaleur    | 10      | 0       | 255     |
|         | sans demande zone (secondes)                                  | 10      | 0       | 233     |
|         | PARAMÈTRES INSTALLATEUR - POMPE                               |         |         |         |
| PP01    | Active cycle anti-grippage pompe                              | 1 (Oui) | 0 (Non) | 1 (Oui) |
| PP02    | Retard On pompe ligne installation (secondes)                 | 30      | 0       | 255     |
| PP03    | Retard Off pompe ligne installation (secondes)                | 60      | 0       | 255     |
|         | PARAMÈTRES INSTALLATEUR - VANNE                               |         |         |         |
| PV01    | Active cycle anti-grippage vanne                              | 1 (Oui) | 0 (No)  | 1 (Oui) |
| PV02    | Retard vanne par ON pompe ligne de l'installation             | 30      | 0       | 255     |
| PV05    | Valeur min vanne                                              | 0.0     | 0.0     | 100.0   |
| PV06    | Valeur max vanne                                              | 100.0   | 0.0     | 100.0   |
| D)/11   | Température minimum extérieure en Été pour le calcul de la    | 10.0    | 0.0     | 20.0    |
| PVII    | valeur de consigne dynamique                                  | 10.0    | 0.0     | 30.0    |
| D\/1 2  | Température maximum extérieure en Été pour le calcul de la    | 20.0    | 10.0    | 70.0    |
| FVIZ    | valeur de consigne dynamique                                  | 50.0    | 10.0    | 70.0    |
| D\/13   | Valeur de consigne dynamique relative à la température        | 12.0    | 0.0     | 40.0    |
| 1 1 1 5 | minimum extérieure en Été                                     | 12.0    | 0.0     | 40.0    |
| PV/14   | Valeur de consigne dynamique relative à la température        | 7.0     | 0.0     | 40.0    |
|         | maximum extérieure en Été                                     | ,10     | 010     | 1010    |
| PV15    | Valeur fixe de la valeur de consigne dynamique en Été si la   | 7.0     | 0.0     | 40.0    |
|         | fonction est désactivée pour alarme                           |         |         |         |
| PV16    | Température minimum extérieure en Hiver pour le calcul de la  | -5.0    | -30.0   | 30.0    |
|         | valeur de consigne dynamique                                  |         |         |         |
| PV17    | l'emperature maximum exterieure en Hiver pour le calcul de    | 10.0    | 0.0     | 30.0    |
|         | la valeur de consigne dynamique                               |         |         |         |
| PV18    | Valeur de consigne dynamique relative à la temperature        | 35.0    | 0.0     | 90.0    |
|         |                                                               |         |         |         |
| PV19    | valeur de consigne dynamique relative à la temperature        | 25.0    | 0.0     | 90.0    |
|         | Valour fixe de la valour de consigne dynamique en Hiver ei la |         |         |         |
| PV20    | fonction est désactivée nour alarme                           | 35.0    | 0.0     | 90.0    |
|         | Modalité de fonctionnement vanne mélangeuse (été):            |         |         |         |
|         | 0 : Fermée                                                    |         |         |         |
| PV21    | 1 : Modulante                                                 | 1       | 0       | 2       |
|         | 2 : Ouverte                                                   |         |         |         |
|         | Modalité de fonctionnement vanne mélangeuse (hiver):          |         |         |         |
|         | 0 : Fermée                                                    |         |         | -       |
| PV22    | 1 : Modulante                                                 | 1       | U       | 2       |
|         | 2 : Ouverte                                                   |         |         |         |
| PV23    | Ouverture fixe vanne mélangeuse                               | 20.0    | 0.0     | 100.0   |
| PV24    | Ouverture pour anti-grippage vanne mélangeuse                 | 100.0   | 0.0     | 100.0   |
| PV25    | Bande de réglage vanne mélangeuse                             | 5.0     | 0.0     | 10.0    |
| PV26    | Temps intégral réglage vanne mélangeuse (secondes)            | 0       | 0       | 65535   |

| Label         | Description paramètre                                           | Par         | Min         | Max      |
|---------------|-----------------------------------------------------------------|-------------|-------------|----------|
|               |                                                                 | défaut      |             |          |
| PARAMETRES IN | ISTALLATEUR - ALARMES                                           | 20          | 0           | 255      |
| PAUI          | Retard alarme debitmetre au demarrage (secondes)                | 30          | 0           | 255      |
| PA02          | Retard alarme debitmetre (secondes)                             | 5           | 0           | 255      |
| PA03          | Nombre maximum d'alarmes debitmetre en une heure                | 3           | 0           | 10       |
| PA04          | Retard alarme Sonde                                             | 10          | 0           | 240      |
| PA10          | Active alarme heures fonctionnement pompe                       | 1 (Oui)     | 0 (Non)     | 1 (Oui)  |
| PA11          | Active alarme heures fonctionnement compresseur                 | 1 (Oui)     | 0 (Non)     | 1 (Oui)  |
|               |                                                                 |             |             |          |
| DADO          | lype de rearmement alarme blocage desnumidificateur             | 0 (         | 0 (         | 1 (      |
| PAZU          | U: Auto - Automatique                                           | 0 (auto)    | 0 (auto)    | I (manu) |
| <b>D</b> 424  | 1: Manu - Manuel                                                |             |             |          |
| PA21          | Delai alarme blocage deshumidificateur (secondes)               | 0           | 0           | 999      |
|               | Type de réarmement alarme antigel zone 1                        |             |             |          |
| PA22          | 0: Auto - Automatique                                           | 0 (auto)    | 0 (auto)    | 1 (manu) |
|               | 1: Manu - Manuel                                                |             |             |          |
| PA23          | Délai alarme antigel zone 1 (secondes)                          | 5           | 0           | 999      |
|               | Type de réarmement alarme antigel zone 2                        |             |             |          |
| PA24          | 0: Auto - Automatique                                           | 0 (auto)    | 0 (auto)    | 1 (manu) |
|               | 1: Manu - Manuel                                                |             |             |          |
| PA25          | Retard alarme antigel zone 2 (secondes)                         | 5           | 0           | 999      |
|               | Type de réarmement alarme blocage pompe à chaleur               |             |             |          |
| PA26          | 0: Auto - Automatique                                           | 0 (auto)    | 0 (auto)    | 1 (manu) |
|               | 1: Manu - Manuel                                                |             |             |          |
| PA27          | Retard alarme blocage pompe à chaleur (secondes)                | 5           | 0           | 999      |
|               | Type de réarmement alarme blocage compresseur frigorifique      |             |             |          |
| PA28          | 0: Auto - Automatique                                           | 0 (auto)    | 0 (auto)    | 1 (manu) |
|               | 1: Manu - Manuel                                                |             |             |          |
| PA29          | Retard alarme blocage compresseur frigorifique (secondes)       | 5           | 0           | 999      |
| PA30          | Valeur de consigne antigel zone 1                               | 3.0         | -10.0       | 30.0     |
| PA31          | Différentiel antigel zone 1                                     | 1.0         | 0.0         | 10.0     |
| PA32          | Valeur de consigne antigel zone 2                               | 3.0         | -10.0       | 30.0     |
| PA33          | Différentiel antigel zone 2                                     | 1.0         | 0.0         | 10.0     |
| PARAMÈTRES IN | ISTALLATEUR - DIVERS                                            | 1           |             |          |
| PHOS          | Active l'allumage/extinction de la machine à par la pression de | Oui (1)     | Non (0)     | Oui(1)   |
| FIIOS         | la touche ESC/Stand-by                                          | Oui (1)     |             | Oul(1)   |
| PH07          | Active l'allumage/extinction de la machine par superviseur      | Oui (1)     | Non (0)     | Oui(1)   |
| PH08          | Active le changement du mode de fonctionnement été/hiver        | Qui (1)     | $N_{op}(0)$ | Qui(1)   |
|               | par superviseur                                                 | Oul (1)     |             | Oul(1)   |
| PH09          | Active le changement du mode de fonctionnement été/hiver        | $N_{op}(0)$ | $N_{op}(0)$ | Qui(1)   |
|               | par entrée numérique                                            |             |             | Oul(1)   |
| PH10          | Active commutation automatique fonctionnement été/hiver         | Non (0)     | Non (0)     | Oui(1)   |
|               | sur T.Ext                                                       |             |             | Oul(1)   |
| PH11          | Adresse Modbus de la carte                                      | 1           | 1           | 247      |
| PH12          | Vitesse de transmission de la communication pour la carte       | 2           | 0           | 4        |
|               | (0=1200, 1=2400, 2=4800, 3=9600, 4=19200)                       | 5           | 0           | 4        |

| Label         | Description paramètre                                                  | Par<br>défaut | Min      | Max     |
|---------------|------------------------------------------------------------------------|---------------|----------|---------|
| PH13          | Parité ModBus (0=none, 1=Odd, 2=Even)                                  | 2             | 0        | 2       |
| PH14          | Stop Bit ModBus (0=1bit, 1=2bit)                                       | 0             | 0        | 1       |
| PH18          | Efface l'Historique alarmes                                            | NON (0)       | NON (0)  | OUI (1) |
| PH20          | Vitesse de transmission Can de la carte (1=25K, 2=50K, 3=125K, 4=500K) | 3             | 1        | 4       |
| PH21          | Adresse CAN de la carte                                                | 1             | 1        | 8       |
|               | Unité de mesure de la température:                                     |               |          |         |
| PH32          | 0: °Celsius                                                            | 0 (°C)        | 0 (°C)   | 1 (°F)  |
|               | 1: °Fahrenheit                                                         |               |          |         |
|               | Langue:                                                                |               |          |         |
| PH33          | 0: Anglais                                                             | 1             | 0        | 1       |
|               | 1: Italien                                                             |               |          |         |
|               | Jour de la semaine pour anti-grippage (0=dimanche, ,                   |               |          |         |
| PH40          | 6=samedi)                                                              | 5             | 0        | 6       |
| PH41          | Heure de début cycle anti-grippage                                     | 2             | 0        | 23      |
| PARAMÈTRES CO | DNSTRUCTEUR                                                            |               | <u> </u> |         |
|               | Modalité pompe ligne installation                                      |               |          |         |
| <b>D</b> C02  | 0 - extérieure                                                         |               | 0        | 2       |
| PGUZ          | 1- thermostatée                                                        | 1             | U        | 2       |
|               | 2- continue                                                            |               |          |         |
| PARAMÈTRES CO | DNSTRUCTEUR – CONF. AI                                                 |               | <u> </u> |         |
|               | Configuration sonde 1:                                                 |               |          |         |
|               | 0: Désactivé                                                           |               |          |         |
| HAI1          | 1: T.extérieure                                                        | 1             | 0        | 3       |
|               | 2: T. distribution                                                     |               |          |         |
|               | 3: T. zone 2                                                           |               |          |         |
|               | Configuration sonde 2:                                                 |               |          |         |
|               | 0: Désactivé                                                           |               |          |         |
| HAI2          | 1: T.extérieure                                                        | 2             | 0        | 3       |
|               | 2: T. distribution                                                     |               |          |         |
|               | 3: T. zone 2                                                           |               |          |         |
|               | Configuration sonde 3:                                                 |               |          |         |
|               | 0: Désactivé                                                           |               |          |         |
| HAI3          | 1: T. extérieure                                                       | 3             | 0        | 3       |
|               | 2: T. distribution                                                     |               |          |         |
|               | 3: T. zone 2                                                           |               |          |         |
|               | Configuration afficheur                                                |               |          |         |
| HAIG          | 0: V-Room TH                                                           | 0             | 0        | 1       |
|               | 1: V-Room T                                                            |               |          |         |
|               | PARAMÈTRES CONSTRUCTEUR – CONF. DI                                     |               |          |         |
| HDIL1         | Logique de l'entrée numérique 1                                        | NF (1)        | NON (0)  | NF (1)  |

| Label | Description paramètre                                   | Par     | Min     | Max    |
|-------|---------------------------------------------------------|---------|---------|--------|
| Laber |                                                         | défaut  |         |        |
|       | Configuration entrée numérique 1                        |         |         |        |
|       | 0: Désactivé                                            |         |         |        |
|       | 1: Débitmètre                                           |         |         |        |
|       | 2: Alarme pompe à chaleur                               |         |         |        |
| HDI1  | 3: Alarme compresseur frigorifique                      | 1       | 0       | 7      |
|       | 4: Été/Hiver                                            |         |         |        |
|       | 5: Alarme déshumidificateur                             |         |         |        |
|       | 6: Hygrostat auxiliaire                                 |         |         |        |
|       | 7: Thermostat auxiliaire                                |         |         |        |
| HDIL2 | Logique de l'entrée numérique 2                         | NON (0) | NON (0) | NF (1) |
| HDI2  | Configuration entrée numérique 2                        | 2       | 0       | 7      |
| HDIL3 | Logique de l'entrée numérique 3                         | NON (0) | NON (0) | NF (1) |
| HDI3  | Configuration entrée numérique 3                        | 3       | 0       | 7      |
| HDIL4 | Logique de l'entrée numérique 4                         | NON (0) | NON (0) | NF (1) |
| HDI4  | Configuration entrée numérique 4                        | 4       | 0       | 7      |
| HDIL5 | Logique de l'entrée numérique 5                         | NON (0) | NON (0) | NF (1) |
| HDI5  | Configuration entrée numérique 5                        | 5       | 0       | 7      |
|       | PARAMÈTRES CONSTRUCTEUR – CONF. AO                      |         |         |        |
| HMLI  | Logique de la sortie MLI                                | NON (0) | NON (0) | NF (1) |
| HAOL2 | Logique de la sortie analogique 2                       | NON (0) | NON (0) | NF (1) |
|       | Configuration sortie analogique 2                       |         |         |        |
| 11400 | 0: Désactivé                                            | 1       | 0       | 2      |
| HAU2  | 1: Vanne                                                | Ţ       | 0       | 2      |
|       | 2: Amplificateur                                        |         |         |        |
| HAOL3 | Logique de la sortie analogique 3                       | NON (0) | NON (0) | NF (1) |
| HAO3  | Configuration sortie analogique 3                       | 2       | 0       | 2      |
|       | PARAMÈTRES CONSTRUCTEUR – CONF. DO                      |         |         |        |
| HDOL1 | Logique de la sortie numérique 1                        | NON (0) | NON (0) | NF (1) |
|       | Configuration sortie numérique 1                        |         |         |        |
|       | 0: Désactivé                                            |         |         |        |
|       | 1: Collecteur zone 1                                    |         |         |        |
|       | 2: Collecteur zone 2                                    |         |         |        |
|       | 3: Collecteur déshumidificateur                         |         |         |        |
|       | 4: Commande à distance compresseur frigorifique/pompe à |         |         |        |
| HDO1  | chaleur                                                 | 1       | 0       | 10     |
|       | 5: Commande à distance compresseur frigorifique         |         |         |        |
|       | 6: Commande à distance pompe à chaleur                  |         |         |        |
|       | 7: Commande Été/Hiver                                   |         |         |        |
|       | 8: Alarme générale                                      |         |         |        |
|       | 9: Pompe                                                |         |         |        |
|       | 10: Commande déshumidificateur auxiliaire               |         |         |        |
| HDOL2 | Logique de la sortie numérique 2                        | NON (0) | NON (0) | NF (1) |

| Label | Description paramètre                                   | Par     | Min     | Max    |
|-------|---------------------------------------------------------|---------|---------|--------|
|       |                                                         | défaut  |         |        |
|       | Configuration sortie numérique 1                        |         | 0       | 8      |
|       | 0: Désactivé                                            |         |         |        |
|       | 1: Collecteur zone 1                                    |         |         |        |
|       | 2: Collecteur zone 2                                    |         |         |        |
|       | 3: Collecteur déshumidificateur                         |         |         |        |
|       | 4: Commande à distance compresseur frigorifique/pompe à |         |         |        |
| HDO2  | chaleur                                                 | 2       |         |        |
|       | 5: Commande à distance compresseur frigorifique         |         |         |        |
|       | 6: Commande à distance pompe à chaleur                  |         |         |        |
|       | 7: Commande Été/Hiver                                   |         |         |        |
|       | 8: Alarme générale                                      |         |         |        |
|       | 9: Pompe                                                |         |         |        |
|       | 10: Commande déshumidificateur auxiliaire               |         |         |        |
| HDOL3 | Logique de la sortie numérique 3                        | NON (0) | NON (0) | NF (1) |
|       | Configuration sortie numérique 1                        |         |         |        |
|       | 0: Désactivé                                            |         |         |        |
|       | 1: Collecteur zone 1                                    |         |         |        |
|       | 2: Collecteur zone 2                                    |         |         |        |
|       | 3: Collecteur déshumidificateur                         |         |         |        |
|       | 4: Commande à distance compresseur frigorifique/pompe à |         |         |        |
| HDO3  | chaleur                                                 | 3       | 0       | 8      |
|       | 5: Commande à distance compresseur frigorifique         |         |         |        |
|       | 6: Commande à distance pompe à chaleur                  |         |         |        |
|       | 7: Commande Été/Hiver                                   |         |         |        |
|       | 8: Alarme générale                                      |         |         |        |
|       | 9: Pompe                                                |         |         |        |
|       | 10: Commande déshumidificateur auxiliaire               |         |         |        |
| HDOL4 | Logique de la sortie numérique 4                        | NON (0) | NON (0) | NF (1) |
|       | Configuration sortie numérique 1                        |         |         |        |
|       | 0: Désactivé                                            |         |         |        |
|       | 1: Collecteur zone 1                                    |         |         |        |
|       | 2: Collecteur zone 2                                    |         |         |        |
|       | 3: Collecteur déshumidificateur                         |         |         |        |
|       | 4: Commande à distance compresseur frigorifique/pompe à |         |         |        |
| HDO4  | chaleur                                                 | 4       | 0       | 8      |
|       | 5: Commande à distance compresseur frigorifique         |         |         |        |
|       | 6: Commande à distance pompe à chaleur                  |         |         |        |
|       | 7: Commande Été/Hiver                                   |         |         |        |
|       | 8: Alarme générale                                      |         |         |        |
|       | 9: Pompe                                                |         |         |        |
|       | 10: Commande déshumidificateur auxiliaire               |         |         |        |
| HDOL5 | Logique de la sortie numérique 5                        | NON (0) | NON (0) | NF (1) |

| Label | Description paramètre                                   | Par<br>défaut | Min     | Max    |
|-------|---------------------------------------------------------|---------------|---------|--------|
|       | Configuration sortie numérique 1                        |               | 0       | 8      |
| HDO5  | 0: Désactivé                                            |               |         |        |
|       | 1: Collecteur zone 1                                    |               |         |        |
|       | 2: Collecteur zone 2                                    |               |         |        |
|       | 3: Collecteur déshumidificateur                         |               |         |        |
|       | 4: Commande à distance compresseur frigorifique/pompe à |               |         |        |
|       | chaleur                                                 | 7             |         |        |
|       | 5: Commande à distance compresseur frigorifique         |               |         |        |
|       | 6: Commande à distance pompe à chaleur                  |               |         |        |
|       | 7: Commande Été/Hiver                                   |               |         |        |
|       | 8: Alarme générale                                      |               |         |        |
|       | 9: Pompe                                                |               |         |        |
|       | 10: Commande déshumidificateur auxiliaire               |               |         |        |
| HDOL6 | Logique de la sortie numérique 6                        | NON (0)       | NON (0) | NF (1) |
|       | Configuration sortie numérique 1                        |               | 0       | 8      |
|       | 0: Désactivé                                            |               |         |        |
|       | 1: Collecteur zone 1                                    |               |         |        |
|       | 2: Collecteur zone 2                                    |               |         |        |
|       | 3: Collecteur déshumidificateur                         |               |         |        |
|       | 4: Commande à distance compresseur frigorifique/pompe à |               |         |        |
| HDO6  | chaleur                                                 | 9             |         |        |
|       | 5: Commande à distance compresseur frigorifique         |               |         |        |
|       | 6: Commande à distance pompe à chaleur                  |               |         |        |
|       | 7: Commande Été/Hiver                                   |               |         |        |
|       | 8: Alarme générale                                      |               |         |        |
|       | 9: Pompe                                                |               |         |        |
|       | 10: Commande déshumidificateur auxiliaire               |               |         |        |

# 7. Tableau Alarmes

Voici une liste de toutes les alarmes gérées par l'application. L'ordre de présentation est identique à l'ordre dans lequel les alarmes se présentent quand elles sont actives. Les alarmes peuvent toutes être affichées même avec la machine éteinte.

| Code | Description alarme                                                         | Réarmem<br>ent     | Conséquence                                               | Retard   |
|------|----------------------------------------------------------------------------|--------------------|-----------------------------------------------------------|----------|
| AL01 | Sonde température extérieure défectueuse ou déconnectée                    | Auto               | Inhibe les réglages<br>dépendant d'elle                   | Réglable |
| AL02 | Sonde température départ/retour défectueuse<br>ou déconnectée              | Auto               | Arrête l'unité                                            | Réglable |
| AL03 | Sonde température zone 2 défectueuse ou déconnectée                        | Auto               | Inhibe les réglages<br>dépendant d'elle                   | Réglable |
| AL04 | Sonde température zone 1 défectueuse ou déconnectée                        | Auto               | Inhibe les réglages<br>dépendant d'elle                   | Réglable |
| AL05 | Capteur humidité zone 1 défectueux ou déconnecté                           | Auto               | Inhibe les réglages<br>dépendant d'elle                   | Réglable |
| AL06 | Alarme blocage déshumidificateur                                           | A/M                | Arrêt collecteur<br>déshumidification et<br>amplificateur | Réglable |
| AL07 | Alarme antigel zone 1                                                      | A/M                | Activation pompe *1                                       | Réglable |
| AL08 | Alarme antigel zone 2                                                      | A/M                | Activation pompe *1                                       | Réglable |
| AL09 | Alarme blocage pompe à chaleur                                             | A/M                | Blocagecommandecompresseurfrigorifique-pompe à chaleur    | Réglable |
| AL10 | Alarme blocage compresseur frigorifique                                    | A/M                | Blocagecommandecompresseurfrigorifique-pompe à chaleur    | Réglable |
| AL11 | Alarme heures fonctionnement compresseur<br>frigorifique - pompe à chaleur | Manu* <sup>2</sup> | Affichage                                                 | -        |
| AL12 | Alarme heures fonctionnement pompe                                         | Manu* <sup>2</sup> | Affichage                                                 | -        |
| AL13 | Alarme débitmètre                                                          | Auto* <sup>3</sup> | Éteint tous les dispositifs                               | Réglable |
| AL14 | Alarme configuration                                                       | Auto               | Arrête l'unité                                            | -        |
| AL15 | Alarme blocage haute température                                           | A/M                | Bloque tous les réseaux de distribution                   | Réglable |
| AL16 | Alarme blocage basse température                                           | A/M                | Bloque tous les réseaux de distribution                   | Réglable |

A/M: alarme Automatique ou Manuelle (réglable par paramètre)

(\*1) si en créneau antigel active le collecteur de zone

(\*<sup>2</sup>)Pour réarmer les alarmes liées aux heures de fonctionnement, il suffit de remettre à zéro les heures du dispositif.

(\*<sup>3</sup>)alarme manuelle après un nombre d'alarmes en une heure (PA03)

# Notes

| <br> |
|------|
| <br> |
| <br> |
|      |
|      |
| <br> |
| <br> |
|      |
| <br> |
| <br> |
| <br> |
|      |
| <br> |
| <br> |
|      |
|      |
| <br> |
| <br> |
|      |
|      |
| <br> |
| <br> |
|      |
|      |
| <br> |
| <br> |
|      |
|      |
| <br> |
|      |

*c-pro 3 hecto* MCSA Manuel d'application ver. 1.0 GL - 45 / 11 Code 144MCSAF104

Ce document est de la propriété exclusive d'EVCO qui pose l'interdiction absolue de reproduction et de divulgation si EVCO ne les a pas expressément autorisées.

EVCO n'assume aucune responsabilité quant aux caractéristiques, aux données techniques et aux possibles erreurs reportées dans ce document ou dérivant de l'utilisation de ce dernier.

EVCO ne peut être tenu pour responsable quant aux dommages causés à la suite du non-respect des mises en garde reportées dans ce document.

EVCO se réserve le droit d'apporter n'importe quelle modification à ce document sans préavis et à n'importe quel moment, sans porter préjudice aux caractéristiques essentielles de fonctionnalité et de sécurité.

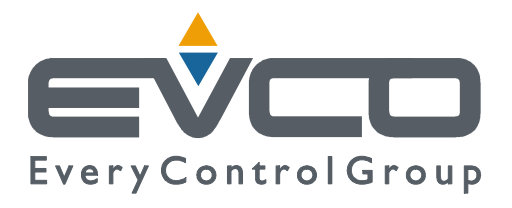

#### EVCO S.p.A.

Via Feltre 81, 32036 Sedico Belluno ITALIE Tél. 0437 / 84.22 Fax 0437 / 83.648 info@evco.it www.evco.it